# ce: Mail Connector

A highly scalable, open architecture, internet messaging system running on Windows and Linux platforms.

# Internet Exchange Messaging Server

BSCRIB

IEMS

Internet

Messagin

WM

03 International Messaging As

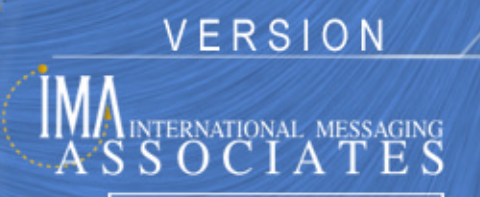

All rights reserved. Unauthorized reproduction, copying, lending of this CDROM is strictly prohibited.

#### COPYRIGHT © 2003 IMA Services Limited. All rights reserved.

No part of this publication may be reproduced, transmitted, transcribed, stored in retrieval system, or translated into any language or computer language in any form or by any means, except as provided in the license agreement governing the computer software and documentation or by prior written permission from IMA (International Messaging Associates).

IMA provides this guide "as is", without warranty of any kind, either express or implied, including, but not limited to, the implied warranties of merchantability and fitness for a particular purpose. IMA may make improvements and changes to the product described in this guide at any time without any notice.

This guide could contain technical inaccuracies or typographical errors. Periodic changes are made to the information contained herein; these changes will be incorporated in new editions of this guide.

Use, duplication, or disclosure by the government is subject to restrictions as set forth in subparagraph (c) (1) (iii) of the Rights in Technical Data and Computer Software clause at DFARS52.227-7013, May, 1987.

ISBN: 962-8137-39-5 Document ID: IEMS7CCMAIL001 Date of Publication: June, 2003

#### The following are copyrights of their respective companies or organizations:

Apache HTTP Server Copyright © 1995-1999 The Apache Group. All rights reserved.

McAfee VirusScan Copyright © 1998 Network Associates, Inc.

F-PROT Professional Copyright © 1999 Data Fellows Ltd. All rights reserved.

S|O|P|H|O|S Copyright © 1997-1999 Sophos Plc. All rights reserved.

#### The following are copyrights of their respective companies or organizations:

Internet Exchange is a trademark of International Messaging Associates Corporation.

Red Hat is a registered trademark of Red Hat, Inc.

Linux is a registered trademark of Linus Torvalds.

cc:Mail is a trademark of cc:Mail Inc., a wholly owned subsidiary of Lotus Development Corporation, an IBM subsidiary.

Lotus Notes is a trademark of Lotus Development Corporation, an IBM subsidiary.

Eudora is a registered trademark of the University of Illinois Board of Trustees, licensed to QUALCOMM Incorporated.

MS-DOS, MS-Windows and Outlook Express are trademarks of © 1999 Microsoft Corporation. All rights reserved.

Pegasus Software LLC is owned by Pegasus and Gentriqs USA, 4522 Spruce Street, Suite 200, Tampa, Florida 33607

#### Portions of this product are based on software developed by the following universities/organizations:

CGI script Copyright © 1997 by Eugene Kim (eekim@eekim.com).

DiamondBase Copyright  $\textcircled{\mbox{\scriptsize C}}$  1993 by Darren Platt, Andrew Davison, Kevin Lentin of the Monash University Melbourne, Australia.

IMAPD Copyright © 1999 by Mark Crispin of the University of Washington (MRC@CAC.Washington.EDU).

LDAP support is based on software developed by the University of Michigan and its contributors.

SSLeay Copyright © 1995-1998 by Eric Young (eay@cryptsoft.com).

## **CONTENTS**

| Preface   | Conventions Used In This Manual                                                                                                    | 2                                                               |
|-----------|----------------------------------------------------------------------------------------------------|-----------------------------------------------------------------|
| Chapter 1 | cc:Mail Connector                                                                                                    | 3                                                               |
|           | Architecture<br>Introduction<br>System Architecture<br>Message Flow.<br>cc:Mail Post office<br>Interaction with the cc:Mail post office<br>Incoming Mail                          | <b>3</b><br>3<br>3<br>4<br>4<br>4                               |
|           | CCIN.<br>SMTPD.<br>Outgoing Mail                                                                                                    | 4<br>5<br>5                                                     |
|           | CCOUT.<br>SMTPC.<br>Internal Databases                                                                                                    | 5<br>5<br>6                                                     |
|           | MESG.BTR.                                                                                                    | 6                                                               |
|           | PEER.BTR                                                                                                    | 6<br>6                                                          |
| Chapter 2 | cc:Mail Site Preparation         Preparing the cc:Mail Post Office         Installing the cc:Mail Connector                                                                       | <b>7</b><br>7<br>9                                              |
| Chapter 3 | Configuration Post Office Schedules Options General Options Miscellaneous Japanese Language Support Domain Mapping MIME Table Configuration Peer Domains Internet PO Queue Status | <b>11</b><br>12<br>13<br>14<br>16<br>19<br>20<br>21<br>22<br>23 |
| Chapter 4 | Migration Tools         cc:Mail Address Book Converter         System Requirements.         Running the cc:Mail Address Book Converter         Internet Exchange Directory Server | <b>25</b><br>26<br>26<br>26<br>28                               |

| Internet Exchange Message Store Server       | 28 |
|----------------------------------------------|----|
| cc:Mail Post Office                          | 29 |
| cc:Mail Users' List.                         | 30 |
| Address Conversion Rules                     | 30 |
| Upgrading From Internet Exchange 3.x         | 32 |
| Address Conversion Results                   | 33 |
| Address Book Conversion Log File             | 35 |
| cc:Mail Mailbox Converter                    | 35 |
| System Requirements                          | 35 |
| Running the cc:Mail Mailbox Converter        | 36 |
| Internet Exchange Directory Server           | 36 |
| Internet Exchange Message Store Server       | 37 |
| Internet Exchange Mail Delivery Agent Server | 38 |
| Select Migration Mode                        | 38 |
| Single-user Migration Mode                   | 39 |
| cc:Mail                                      | 39 |
| Local Mailbox                                | 40 |
| Migration Options                            | 40 |
| Mailbox Conversion Summary                   | 41 |
| Mailbox Conversion Log File                  | 43 |
| Multi-user Migration Mode                    | 44 |
| Use Batch File                               | 44 |
| Mailbox Conversion Summary                   | 47 |
| Batch File Migration                         | 48 |

Index

## PREFACE

This is the Internet Exchange Messaging Server (IEMS) version 7 cc:Mail Connector Manual that comes with your software. IEMS runs on Microsoft Windows platforms and most popular Linux distributions. As such, this Manual has been authored to help you install and run the cc:Mail Connector on your Windows machines. The Internet Exchange cc:Mail Connector is a plug-in module that connects cc:Mail environments to the Internet. With this module, cc:Mail users can send and receive messages to and from the Internet, communicate with other local channels, provide a rich migration path for moving to open Internet messaging standards, and make full use of all the features offered by the Internet Exchange Messaging Server. This manual is but one part of the entire IEMS 7 documentation set. It is assumed the reader of this manual understands the concepts presented in the Internet Exchange Messaging Server 7 Principles of Operations and the Internet Exchange Messaging Server 7 Installation Guide. Instructions on how to install the cc:Mail Connector are not found here, but rather in the Internet Exchange Messaging Server 7 Installation Guide. This manual provides the necessary information on how to configure the cc:Mail environment to interwork with IEMS, and the subsequent administration of the cc:Mail Connector. The IEMS 7 documentation set is made up of the following volumes: Internet Exchange Messaging Server 7 Principles of Operation Internet Exchange Messaging Server 7 Site Planning Guide • Internet Exchange Messaging Server 7 Installation Guide Internet Exchange Messaging Server 7 Administrator's Manual Internet Exchange Messaging Server 7 cc:Mail Connector Internet Exchange Messaging Server 7 Lotus Notes Connector Internet Exchange Messaging Server 7 User's Guide Internet Exchange Messaging Server 7 Programmers Manual All IEMS documentation can be found either on the IEMS 7 CDROM, or downloaded from the IMA web site (http://www.ima.com/documents/). This manual is organized into the following chapters: Chapter 1, cc:Mail Connector Architecture

**Chapter 2**, cc:Mail Site Preparation

#### **CONVENTIONS USED IN THIS MANUAL**

Chapter 3, Configuration Chapter 4, Migration Tools

### Conventions Used In This Manual

The conventions used in this manual are designed to help you learn IEMS 5 easily and efficiently.

Directory Path (e.g. *c:\IMACert.imc*) are printed in italic, arial font.

File names (e.g. Setup.exe) are printed in bold, arial font.

Menu choices (drop-down or pull-down list, links, columns, parameters, fields) are presented in bold, arial black font (e.g. **Host Table filename**).

Button commands (e.g. Add) are presented in bold, italic, arial font.

Screen Page (e.g. **User Details page**) are put in quote.

Keyboard Keys are presented in this manner: ENTER; DELETE

Anything you are asked to type are presented in courier new font (e.g. *jdoe@ima.com*).

## CHAPTER 1 cc:Mail Connector Architecture

### Introduction

The Internet Exchange 7 cc:Mail Connector is a plug-in module that connects cc:Mail environments to the Internet. Using this module, cc:Mail users can send and receive messages to and from the Internet, communicate with other local channels, and provide a rich migration path for moving cc:Mail users to open Internet messaging standards. As a plug-in module, the cc:Mail Connector is able to make full use of all the features offered by Internet Exchange Messaging Server, including:

- Anti-virus support
- Anti-spam support
- Batch SMTP tunneling
- LDAP Directory Service
- ESMTP support
- TNEF Attachment Decoding
- Calendaring and Scheduling (Microsoft Outlook compatible)

### System Architecture

#### **Message Flow**

Incoming messages from the Internet are retrieved by either SMTPD or the BSMTP Decoder, depending on the message type. The messages are then routed to the Message Switch, which performs a directory lookup using the Internet Exchange Directory Server to determine if the messages are intended for cc:Mail users. The Message Switch analyzes envelope information for each message and routes them to the Preprocessor, which performs Anti-virus, Anti-Spam, Disclaimer Insertion, and any other actions configured by the administrator. For each Preprocessor module configured in the system, a Channel Action Matrix is consulted to determine if the module should be applied to a given message as it passes through the system. After all necessary operations have been performed on a message (i.e. virus scans, etc.), it is routed to the MTA Shared Message Queue. CCIN then retrieves messages from the cc:Mail Channel for final delivery to cc:Mail users.

For messages originating within the cc:Mail environment, CCOUT retrieves these messages and delivers them to the Message Switch, which then forwards them to the Preprocessor. After the necessary operations are carried out, they are routed to the MTA Shared Message Queue for final delivery to other Internet Exchange channels, such as Lotus Notes, the local message store, distribution lists, or the Internet. Messages bound for the Internet are delivered via SMTPC.

#### **INCOMING MAIL**

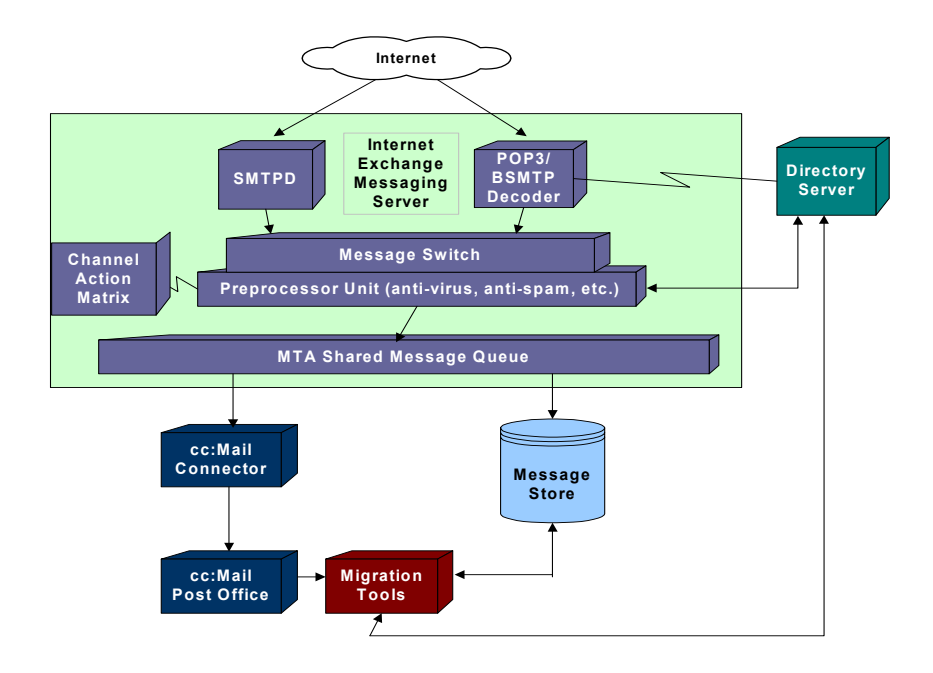

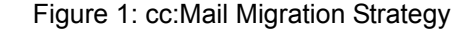

#### cc:Mail Post office

When cc:Mail users send mail to users on the Internet, messages are first sent to the cc:Mail remote post office assigned to the cc:Mail Connector. The cc:Mail post office that serves as the mail forwarder maintains an entry for the connector post office in its directory. Messages destined for the connector post office are temporarily stored in the connector post office mailbox, where they are later retrieved by the cc:Mail Connector.

The cc:Mail Connector is also responsible for regularly checking for inbound messages. When such messages are found, they are delivered to the forwarding post office for either final delivery to a user mailbox or for further routing within the cc:Mail environment.

#### Interaction with the cc:Mail post office

The Internet Exchange cc:Mail Connector communicates with cc:Mail using the VIM (Vendor Independent Messaging) libraries (DLL's). Two separate programs talk to the cc:Mail post office, one imports messages from the Internet and one exports messages from cc:Mail bound for the Internet.

### Incoming Mail C

CCIN

*CCIN* is responsible for importing messages from the Internet, converting MIME or RFC822 messages into cc:Mail format, and delivering them to their

#### **OUTGOING MAIL**

intended recipients. It is a single threaded Win32 program that checks every 30 seconds to see if there are new messages in the local CCIN queue. New messages are first routed by the Mail Queue router from Internet Exchange Messaging Server Mail Queue to the local CCIN queue. The message envelope information is stored in the Message database (*MESG.BTR*) with the message file physically residing within the shared MQ system. The advantage of this approach is that disk space usage is reduced as message files are shared by different Internet Exchange Messaging Server channel processors.

#### **SMTPD**

The *SMTPD* module is responsible for receiving messages from the Internet via the SMTP/ESMTP protocol. It supports the ESMTP service extensions SIZE, 8BITMIME, ETRN and DSN. A multithreaded model is featured to achieve high performance and receive multiple SMTP connections simultaneously. Received messages are submitted to the Internet Exchange MTA Shared Queue.

**NOTE:** For a more detailed explanation on the SMTPD Module and other IEMS channel modules, please refer to the **Internet Exchange Messaging Server 7 Principles of Operation**, and **Internet Exchange Messaging Server 7 Administrator's Manual**.

#### Outgoing Mail CCOUT

*CCOUT* obtains messages from cc:Mail by polling the gateway post office. The system administrator determines the polling interval. *CCOUT* logs into the post office through the cc:Mail VIM interface. If messages are found, *CCOUT* delivers the messages to the Message Queue directory.

#### **SMTPC**

The SMTPC module is responsible for delivering messages from the Internet Exchange MTA to the Internet using the SMTP/ESMTP protocol. An efficient queuing strategy is utilized for fast message delivery.

**NOTE:** For a more detailed explanation on the SMTPC Module and other IEMS channel modules, please refer to the **Internet Exchange Messaging Server 7 Principles of Operation**, and **Internet Exchange Messaging Server 7 Administrator's Manual**. Internal Databases

The Internet Exchange cc:Mail Connector uses several Btrieve databases to store internal message and peer information:

#### MESG.BTR

Stores the message's envelope, priority value, and status information.

#### PEER.BTR

Stores the SMTP Domain Profile configuration information, such as the queue run interval, queue run size, maxSMTPSessions, maxMesgPerSession, and retryPeriod for each peer domain.

#### **MAGIC.BTR**

Stores the MIME mapping configuration.

## **CHAPTER 2**

## **cc:Mail Site Preparation**

## Preparing the cc:Mail Post Office

The cc:Mail Connector requires that a gateway post office be established within the cc:Mail environment. IEMS will exchange messages through this gateway post office when retrieving messages from cc:Mail and when delivering into the cc:Mail environment. To create a gateway post office for cc:Mail, perform the following steps:

Start up cc:Mail's administration utility. To do this, go to the MS-DOS environment and change your current working directory to the directory containing the administration utility program. (e.g. c:\ccadmin). Type *admin* and then press *Enter*. The cc:Mail Administrator login screen will appear (see Figure 2 on page 7).

| KS-DOS Prompt - ADMIN                   | -O× |
|-----------------------------------------|-----|
| 🔁 9 x 15 🗸 🗔 🖻 🔂 🛃 🚰 🗛                  |     |
|                                         |     |
|                                         |     |
|                                         |     |
|                                         |     |
|                                         |     |
|                                         |     |
|                                         |     |
| Password:                               |     |
|                                         |     |
|                                         |     |
|                                         |     |
|                                         |     |
|                                         |     |
|                                         |     |
|                                         |     |
| Type the requested data and press ENTER |     |

Figure 2: cc:Mail Administrator Login

Type the password for the post office and press *Enter*. The cc:Mail Administration Interface main Menu will appear (see Figure 3 on page 8).

Choose *Manage Mail Directory* (as shown in the example) and press *Enter*. A new screen for adding or selecting users will appear (see Figure 4 on page 8).

Type the name of the new gateway post office<sup>1</sup> (e.g. Internet) in the field provided and press *Enter*.

<sup>1.</sup> The 32-bit VIM Libraries from Lotus are needed by **IEMS 6** to access the cc:Mail Post Office.

#### PREPARING THE CC:MAIL POST OFFICE

| MS-DOS Prompt - ADMIN                                                                                                    |                                                                                                    |                                                                                                    | <u>- 0 ×</u>                                    |
|----------------------------------------------------------------------------------------------------|----------------------------------------------------------------------------------------------------|----------------------------------------------------------------------------------------------------|-------------------------------------------------|
| 🎦 9 x 15 💽 🗈 🔁 🛃 🚰                                                                                                    | Α                                                                                                  |                                                                                                    |                                                 |
| cc:Mail ADMIN<br>Directory Entries: 2021<br>Local Mailboxes: 2019<br>Post Offices: 2<br>Mailing Lists: 1<br>Bulletin Boards: 2 | Number: 1<br>Msg Bytes: 16175<br>Reclaimed: 8/2<br>Number Free:<br>Free Bytes:                     | Post<br>1404 Name:<br>9744 Password:<br>7/01 Admin: a<br>0 Call Entri<br>0 Call Pswd:                          | : Office<br>SupportPO<br>Idministrator<br>es: 0 |
| manage Mail of<br>manage mailir<br>manage Bullet<br>change post of<br>exit                                                     | Main Menu –<br>Hirectory chan<br>g Lists chan<br>in boards chan<br>ffice Name chan<br>Shut<br>Abou | ge post office Pa<br>ge call password<br>ge mail admInistr<br>ge post office pr<br>down post office<br>t Admin | ssword<br>ator<br>Ofile                         |
| ∫ ↓ + → to move hig                                                                                                    | phlight, ENTER to s                                                                                | elect option, F1                                                                                               | for help                                        |

Figure 3: cc:Mail Administrator's Main Menu

| KS-DUS Prompt - ADMIN                                                                                                    |                                                                                 |                      |
|----------------------------------------------------------------------------------------------------|---------------------------------------------------------------------------------|----------------------|
| 🎦 9 x 15 💽 🛄 🖻 🔁 🛃 🚰                                                                                                    | A                                                                               |                      |
| Add new name or select exist                                                                                                    | ing name: John Doe                                                              | ▲                    |
| Name<br>Jobseekers Motion<br>Joel Taba<br>Joel Torre<br>Joey Jelaon<br>Joey Lina<br>Joey marquez<br>John Marbers<br>John Barbers<br>John Barbers<br>John Barbers<br>John Goerzen<br>John Goerzen<br>John Goerzen<br>John Goerzen<br>John Goerzen<br>John Lao<br>John Lao<br>John Lanon<br>John Mace<br>John Manahan<br>John Max | Loc Comments -<br>L<br>L<br>L<br>L<br>L<br>L<br>L<br>L<br>L<br>L<br>L<br>L<br>L |                      |
| Type new name and ENTER,                                                                                                    | ↑↓ and ENTER to select, F1                                                      | for help, ESC to end |

Figure 4: Adding New cc:Mail Users

In the next screen (see Figure 5 on page 9), you will be asked to enter the location status of the new post office. Type "P" for post office and press *Enter*.

The next screen (see Figure 6 on page 9) allows you to enter a comment describing the new post office (e.g. "Internet Exchange post office"). This field is optional and may be left blank. Press *Enter* to add the new post office to the menu.

#### INSTALLING THE CC:MAIL CONNECTOR

| MS-DOS Prompt - ADMIN                                                                                                    |                   |                        |   |
|----------------------------------------------------------------------------------------------------|-------------------|------------------------|---|
| 🎦 9 x 15 💽 🛄 📴 🛃 🖆 🗃                                                                                                    | A                 |                        |   |
| Enter location status (Local                                                                                                    | , Remote, Post Of | fice, or Other): P◀    |   |
| Name<br>Jobseekers Motion<br>Joel Taba<br>Joel Torre<br>Joey deleon<br>Joey Lina<br>John Barbers<br>John Barbers<br>John Barbers<br>John Barbers<br>John Barbers<br>John Bouglas<br>John Estrada<br>John Goerzen<br>John Goerzen<br>John Goerzen<br>John Kimyoung<br>John Lao<br>John Kana<br>John Mace<br>John Manahan<br>John Max |                   | - Comments             |   |
| Type the reque                                                                                                    | sted data and pre | ess ENTER, F1 for help | 0 |

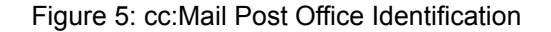

| KS-DOS Prompt - ADMIN                                                                                                    |                                   |
|----------------------------------------------------------------------------------------------------|-----------------------------------|
| 🎦 9 x 15 💽 🛄 🖻 🔁 🚰 🗛                                                                                                    |                                   |
| Enter comments: Local cc:Mail PO                                                                                                    | ▲                                 |
| Name<br>Jobseekers Motion<br>Joel Taba<br>Joel Torre<br>Joey Lina<br>Joey Lina<br>John Parquez<br>John Barbers<br>John Barbers<br>John Douglas<br>John Goerzen<br>John Guzman<br>John Guzman<br>John Guzman<br>John Karbarg<br>John Lao<br>John Mace<br>John Mare<br>John Marahan | Loc Comments                      |
| Type the requested                                                                                                    | data and press ENTER, F1 for help |

Figure 6: Adding Comments to cc:Mail Directory Entries

After verifying that the above information is correct, press *Enter* followed by *Esc* to return to the main menu. Then press *x* followed by *Enter* to save the configuration and exit the cc:Mail Administrator's Interface.

## Installing the cc:Mail Connector

Once the cc:Mail post office is setup to talk to IEMS, as described above, IEMS, with the cc:Mail connector is ready to be installed. Procedures for the installation of IEMS, together with the cc:Mail connector can be found in the **Internet Exchange Messaging Server 7 Installation Guide.** 

Before you can run the IEMS 7 cc:Mail connector, cc:Mail users need to be registered with the IEMS Directory, and the cc:Mail connector configured. Detailed information on the operation of the cc:Mail Connector can be found in Chapter 3.

INSTALLING THE CC:MAIL CONNECTOR

## CHAPTER 3 Configuration

**Post Office** 

The IEMS 7 cc:Mail Connector is configured through the standard IEMS web based interface. For information on how to bring this up and login, please refer to the **Internet Exchange Messaging Server 7 Administrator's Manual**. After logging in as the Administrator account, the cc:Mail Connector settings can be viewed and modified.

The cc:Mail connector communicates with the cc:Mail network through a cc:Mail Post Office entry in a local Post Office. To configure the cc:Mail Post office, click on the *Post Office* link on the cc:Mail Connector screen (see Figure 7 on page 11). The Post Office Configuration screen will appear (see Figure 8 on page 12).

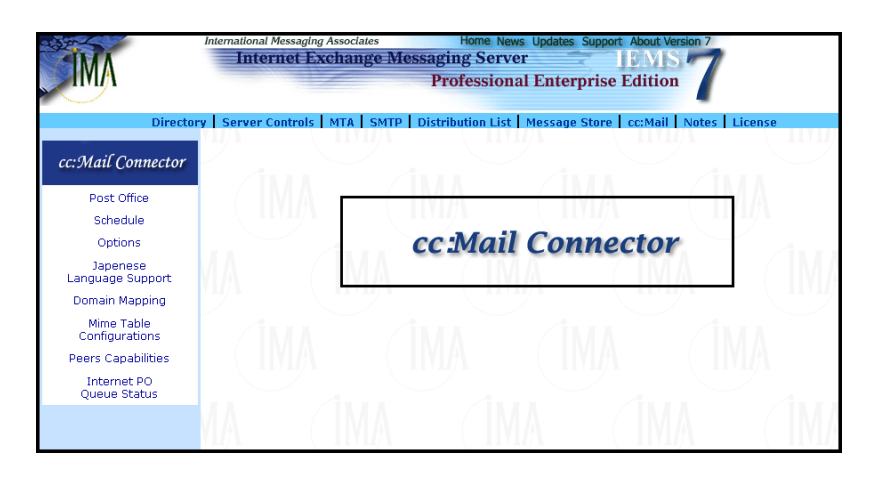

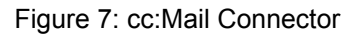

#### Internet post office name

The name which IEMS uses to log into the cc:Mail Post Office. This name must exist in the cc:Mail directory, and must be defined as a Post Office. Although any unique name may be used here, it is recommended that *Internet* be used for clarity.

#### Local post office name

The name of the post office that IEMS will log into to retrieve messages.

#### Local post office path

The path/directory where the cc:Mail post office resides. If the post office is on a shared network, it is suggested that a drive letter mapping is given instead of a UNC path.

#### SCHEDULES

| International Messaging Associates         Home News         Updates         Support         About Version 7           Internet Exchange Messaging Server         IEMIS         Professional Enterprise Edition         1           Directory         Server Controls         MAL         SMTP         Distribution List         Message Store         ccMail         Notes         License |                             |                      |
|----------------------------------------------------------------------------------------------------|-----------------------------|----------------------|
| cc:Mail Connector                                                                                                    | Config                      | ure Post Office      |
| Post Office                                                                                                    |                             |                      |
| Schedule                                                                                                    |                             |                      |
| Options                                                                                                    | Internet post office name:  | Internet             |
| Japenese<br>Language Support                                                                                                    | Local post office name:     | ccmail-po            |
| Domain Mapping                                                                                                    | Local post office path:     | c:\ccdata.           |
| Configurations                                                                                                    |                             |                      |
| Peers Capabilities                                                                                                    | Local post office password: | kolokalokak          |
| Internet PO<br>Queue Status                                                                                                    | Local mail administrator:   | System Administrator |
|                                                                                                    | VIM character set:          | CP1252 -             |
|                                                                                                    | Submit Reset Help           |                      |

Figure 8: Post Office Configuration

#### Local post office password

The password needed to access the cc:Mail post office.

#### Local mail administrator

The administrator who will receive system messages generated by either the cc:Mail connector or other parts of the Internet Exchange messaging system. Whenever CCIN receives a mail addressed to "postmaster", CCIN tries to deliver that message to the cc:Mail user defined in this field.

#### VIM character set

This special option allows system administrator to enable Japanese character set support when running the cc:Mail Connector on a Japanese OS with Japanese VIM installed. For non-Japanese version of the 32-bit VIM library, you should select CP1252. Otherwise an error message will be displayed, indicating that the VIM library does not support the Japanese character set.

After entering all information required by the system, click on the *Submit* button to implement the settings or click on the *Reset* button to clear all fields.

#### **Schedules**

The cc:Mail connector checks with the cc:Mail post office at regular intervals for new messages to send from or deliver to the cc:Mail network. These intervals can be schedule per the requirements of the site. To configure the cc:Mail Post office scheduling, click on the *Schedules* link on the cc:Mail Connector screen (see Figure 7 on page 11). The cc:Mail Connector Running Interval screen will appear (see Figure 9 on page 13).

| Internat                                                            | Internet Exchange Messaging Server IEMIS 7 Professional Enterprise Edition                                                      |
|---------------------------------------------------------------------|----------------------------------------------------------------------------------------------------|
| Directory Ser                                                       | ver Controls   MTA   SMTP   Distribution List   Message Store   cc:Mail   Notes   License<br>cc:Mail connector running interval |
| Post Office<br>Schedule<br>Options                                  | CCIN interval 5<br>(minutes)<br>CCOUT interval 5<br>(minutes)                                                                   |
| Language Support<br>Domain Mapping<br>Mime Table                    | Save Reset Help                                                                                                    |
| Configurations<br>Peers Capabilities<br>Internet PO<br>Queue Status |                                                                                                    |

Figure 9: cc:Mail Connector Running Interval

#### **CCIN Interval**

Interval (in minutes) for CCIN to check the cc:Mail Queue for messages waiting to be imported to the cc:Mail Post Office.

#### **CCOUT Interval**

Interval (in minutes) for CCOUT to check the cc:Mail Internet Post Office for messages waiting to be exported to the Internet.

### **Options**

To configure the cc:Mail Connector's various options, click on the *Options* link on the cc:Mail Administration interface. A user interface for configuring the cc:Mail Connector's features will appear (see Figure 10 and Figure 11).

| Directory Ser                                                                                                    | onal Messaging Associates Ho<br>nternet Exchange Messaging<br>Profes<br>ver Controls   MTA   SMTP   Distributio                                                                                | ne News Updates Support About Versio<br>Server IEMIS /<br>isional Enterprise Edition | n 7<br>7<br>Dotes License |
|----------------------------------------------------------------------------------------------------|----------------------------------------------------------------------------------------------------|--------------------------------------------------------------------------------------|---------------------------|
| cc:Mail Connector                                                                                                    |                                                                                                    | Options                                                                              |                           |
| Post Office<br>Schedule<br>Options<br>Japenese<br>Language Support<br>Domain Mapping<br>Mime Table<br>Configurations<br>Peers Capabilities | Default MIME encoding<br>Addressing separator<br>Return receipt header<br>Uuencode tag<br>MIME Preamble File<br>Bounce Sender<br>RFC 822 Header Placement<br>Tab expansion.(Spaces equivalent) | Base64<br>Underscore () V<br>Returnecciptto<br>x-uue<br>postmaster<br>Bottom V<br>8  |                           |
| Internet PO<br>Queue Status                                                                                                    | Inbound attachment option<br>Force Native<br>Force Apple<br>RFC1522 Support<br>Enable RFC1522 support<br>Encoding Method:                                                                      | □<br>□<br> 0P ▼                                                                      |                           |

Figure 10: cc:Mail Connector Options

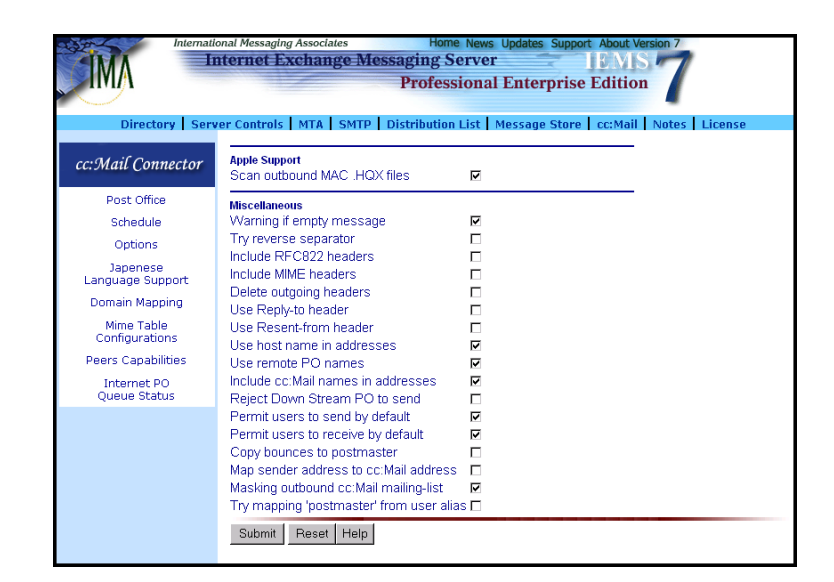

Figure 11: cc:Mail Connector Options (2)

#### **General Options**

#### **Default MIME encoding**

When encoding cc:Mail messages, CCOUT uses the MIME encoding information configured into Internet Exchange (see "MIME Table Configuration" on page 21 for details). When a non-Macintosh file with an unknown or nonexistent extension is encountered, it is encoded using the default binary encoding. The system administrator must choose the appropriate entry based upon the capabilities of those sites with which IEMS communicates most of the time. Base64 is preferable for communicating with MIME-capable sites. UUENCODE should be specified as the default encoding method if the gateway is to communicate with many sites that are not MIME-compliant. However, as UUENCODE/UUDECODE is not part of the MIME specification, its widespread use is discouraged.

#### Addressing separator

When constructing Internet addresses for cc:Mail users without an explicit entry in the IEMS Directory, all spaces are converted to underscores by default (spaces are not valid in Internet mail addresses). Since some sites prefer to use dots instead of underscores, this option allows the administrator to choose between the two. Following are some examples of how an email address for the user Bill Smith is registered in the Post Office:

Bill\_Smith\_at\_Main\_PO

or

Bill.Smith.at.Main.PO

If an existing separator is found in the name to be translated, this will be doubled. For example:

Bill\_Smith

becomes

Bill\_Smith

if the separator in use is the underscore.

#### Return receipt header

This parameter specifies the value of the Internet "Return Receipt" header. Using the default value of "Return-Receipt-To:", this allows compatibility with older versions of the UNIX Sendmail program and the Lotus SMTPLINK product. There are problems involved with this approach however. Sendmail uses the header to request notification of message delivery at the transport level, while SMTPLINK uses it to signify that the message has been opened (and possibly read) by the recipient.

Choosing a different value will not only solve this problem but will also ensure that the return receipt function is portable only between the Internet Exchange cc:Mail Connector that settled upon the same value to use.

#### **UUEncode tag**

CCOUT generates an "x-uue" tag in the content-transfer-encoding header by default when an outbound MIME uuencoded message is processed. However, some electronic mail agents require the tag "x-uuencode" in the message header. This entry field is used to change the tag name.

#### **MIME Preamble File**

MIME multipart messages contain an initial section known as the preamble, where a short optional text useful to non-MIME gateways and user agents can be stored. This section resides between the RFC822 headers and the first MIME body part. If this option identifies an existing file, the contents of this file are used as the preamble in outgoing messages. If this option either set to a nonexistent file or disabled, no preamble is used.

#### **Bounce Sender**

When messages are bounced, the user defined in this field receives notification, which is generated by the MTA, to warn of undeliverable mail. A copy of the message is included in the notification. The default is Postmaster (highly recommended).

#### **RFC 822 Header Placement**

This option determines where the RFC822 headers will be attached from an incoming message (i.e. before the first attachment or after the last).

#### Tab expansions (Spaces equivalent)

The number of spaces used to replace tab characters in incoming text messages. If set to zero, tabs will not be replaced. Since some cc:Mail clients have trouble displaying tab characters, this option allows such characters to be replaced by spaces.

#### Force Native

By enabling this option, inbound Macintosh attachments (in BinHex, Mac-MIME or uuencoded AppleSingle format) are stripped of their header and resource fork before being attached to messages in the cc:Mail Post Office. If this is not done, some applications (like Excel 4 for Windows) may refuse to open the resulting file.

#### **Force Apple**

By enabling this option, inbound non-Macintosh attachments are given a dummy header and converted into AppleSingle cc:Mail format before being attached to messages in the cc:Mail Post Office. The type and creator are obtained from the MIME table prepared with the Configure MIME box.

#### Enable RFC1522 support

When this option is enabled, CCOUT encodes any message header containing non-ASCII characters according to the definition of RFC 1522 (MIME part II, Message Header Extensions for Non-ASCII Text).

#### **Encoding method**

It is possible to choose between Quoted-printable or Base 64 as methods for encoding non-ASCII character in message headers. If the gateway is intended mainly to handle European characters, it is recommended to use Quoted-printable. Base 64 is recommended for Japanese or any double-byte character-set environment.

#### Scan outbound MAC .HQX files

In outgoing messages, this option checks whether the message body contains files in BinHex format. If such files are found, it uses the information in the header to prepare the proper MIME headers.

#### **Miscellaneous**

#### Warning if empty message

This option prompts empty outbound messages to trigger a warning to the local postmaster. The warning text is:

Warning: your message went out the cc:Mail gateway with an empty message body. If you intentionally sent an empty message, disregard this warning. If you included a reply in an old header body part, it was purged. Key headers from the message that was sent follow.

#### Try reverse separator

This option allows both address separators (dot/underscore) to be tried with incoming addresses during default address translation. This is useful if the local site changes its preferred separator and still wishes addresses with the old separator to be valid.

**Note:** This works only if there is no entry in the IEMS Directory and an Enterprise (unlimited) cc:Mail license is installed.

#### Include RFC822 headers

In normal operation, CCIN discards RFC822 headers after messages have been imported into cc:Mail. This option allows all such headers to be retained in messages as separate attachments.

#### Include MIME headers

In normal operation, CCIN discards MIME bodypart headers after they have been processed. This option allows all such headers to be retained in messages as separate attachments. This is not normally required, but it can be useful if the incoming message type cannot be identified. A separate text item will be added for each MIME bodypart, which can result in a large number of MIME header text items.

#### **Delete outgoing headers**

When a MIME message is imported into cc:Mail, and either RFC822 and/or MIME headers are included, extra text items are created containing these headers. When such messages are resent out to the Internet, these text items are not useful and often confuse the recipient. Enabling this option automatically deletes these header attachments from outgoing messages.

#### Use Reply-to header

This option makes use of the "Reply-to:" field by copying it to the "From:" field on all incoming mail. Otherwise this information is lost, as cc:Mail has no concept of Reply-to: fields. The use of this option will result in the loss of the original "From:" field, if this field is different from the "Reply-to" field.

#### Use Resent-from header

If a "Resent-From:" header was present in the incoming message, it is used for the cc:Mail From field instead of the "From:" header. This option allows messages forwarded through some UNIX mailers like Pine to be turned on or off as needed. The use of this option will result in the loss of the original From: field, if this field is different from the "Resent-from:" field.

#### Use remote PO names

This option determines whether outgoing cc:Mail addresses with no entry in the IEMS Directory appear as:

user\_at\_Post\_Office@host.domain

or

#### user@host.domain

The second format is much tidier. To ensure that replies to this message will be returned to the sender, there must be an entry in the gateway Post Office for the user. This is easily accomplished by using the Lotus ADE (Automatic Directory Exchange). If this is not the case, incoming messages to these addresses are bounced since cc:Mail has no way to route the messages internally to the correct recipient.

#### Include cc:Mail names in addresses

Turning this option off removes the cc:Mail user name from Address field, leaving only the user's Internet address. The default is ON. For example:

Name included: Jonathan\_Smith@jade.net (Jonathan Smith) Name not included: Jonathan\_Smith@jade.net

#### **Reject Down Stream PO to send**

Enabling this option prevents users at the downstream post office to send messages to the Internet. Thus, only users from local Post Offices can send messages to the Internet.

#### Permit users to send by default

If send permission is not enabled for a user in the Alias Database and Directory Database, this option determines whether the user can send messages to the Internet.

**Note:** Enterprise license is required for this option.

#### Permit users to receive by default

If receive permission is not set for a user in the alias database, this option determines whether that user can receive messages from the Internet.

Note: Enterprise license is required for this option.

#### Copy bounces to postmaster

Enabling this option directs all bounced messages to the local postmaster as well as the original sender of the message. This can be useful in monitoring IEMS for problems.

#### Map sender address to cc:Mail address

Enabling this option prompts Internet Exchange to attempt to map a sender's Internet address to a valid cc:Mail user address. If a match is found CCIN replaces the Internet address in the From: header with the corresponding cc:Mail user name

#### Masking outbound cc:Mail mailing list

If this option is enabled, CCOUT will ignore any mailing list entries when generating message headers. This means that if a message is addressed to a mailing list and to addresses external to the mailing list, only the mailing list recipients will be able to see the entire list of recipients, while the external addressees will not receive indication that the message was also sent to a cc:Mail mailing list. This option is also useful for avoiding duplicate replies being sent to the same cc:Mail recipient(s) if that recipient is also addressed in the cc:Mail mailing list.

#### Try mapping 'postmaster' from user alias

Messages addressed to the Postmaster are sent by default to the "local mail postmaster". Enabling this option allows the system administrator to map "postmaster' to another user. If no valid entry is found, IEMS uses the local postmaster name for mail delivery.

#### JAPANESE LANGUAGE SUPPORT

### Japanese Language Support

To configure Japanese language support, click on the *Japanese Language Support* link. The Japanese Language Support screen will appear (see Figure 12 on page 19):

| Internati                                                                                                    | And Messaging Associates Home News Updates Support About Version 7<br>Internet Exchange Messaging Server IFMS Professional Enterprise Edition                                                        |
|----------------------------------------------------------------------------------------------------|----------------------------------------------------------------------------------------------------|
| cc:Mail Connector                                                                                                    | rer Controls   MTA   SMTP   Distribution List   Message Store   cc:Mail   Notes   License<br>Japanese Language Support                                                                               |
| Post Office<br>Schedule<br>Options<br>Japenese<br>Language Support<br>Domain Mapping<br>Mime Table<br>Configurations<br>Peers Capabilities<br>Internet PO<br>Queue Status | Disable ShiftJIS to JIS conversion in message headers<br>Scanning JIS characters in mail body<br>Repair damaged JIS characters in mail headers<br>Replace non-Shift-JIS or half width Katakana with: |

Figure 12: Japanese Language Support

#### Disable Shift-JIS to JIS conversion in message headers

The conversion between Shift-JIS and ISO-2022-JP also affects message headers. Should this cause problems, it is possible to disable the bi-directional conversion between 8-bit JIS and 7-bit JIS character sets in message headers by activating this option. The conversion then takes place by default.

#### Scanning JIS characters in mail body

Enabling this option prompts the message text to be converted from 7-bit JIS to Shift-JIS before being exported to cc:Mail. The default is "Enabled" if the local character set is ISO-2022-JP. For other character sets, this option is disabled.

#### Repair damaged JIS characters in mail body

If this option is enabled, CCIN attempts to recover JIS messages without ESC characters (ESC, ASCII code 27 – some mail transport agents filter them out). This feature uses heuristic criteria, and might produce incorrect results in certain cases. The default is "Enabled" if the local character set is ISO-2022-JP.

#### Repair damaged JIS characters in mail headers

If the escape characters in a message have been removed by other mail routers or MTA's, CCIN can attempt a recovery of JIS characters without ESC characters. By default, the automatic recovery of ISO-2022-JP escape sequences lacking the ESC characters will not be attempted.

#### Replace non-Shift-JIS or half width Katakana

This field defines a string (e.g. "invalid character mark") with which to replace any non Shift-JIS or half-width Katakana characters that the connector fails to identify during outbound message conversions. If the field is left empty the gateway copies the original message content to the outbound message.

#### **DOMAIN MAPPING**

## Domain Mapping

Domain mapping allows for the creation of Internet-style subdomains within the local cc:Mail environment. The subdomains are mapped to cc:Mail Post Offices (connected to the router through to the main PO) which are hidden from the Internet by the gateway. This style of Post Office-to-Internet subdomain name mapping is useful when remote Post Offices are communicating with the gateway and the cc:Mail Post Office routing information needs to be maintained across the gateway interface. Domain configuration automatically updates the Domain Mapping Database (*CCPOD.BTR*), which stores mappings between cc:Mail Post Offices and Internet subdomains.

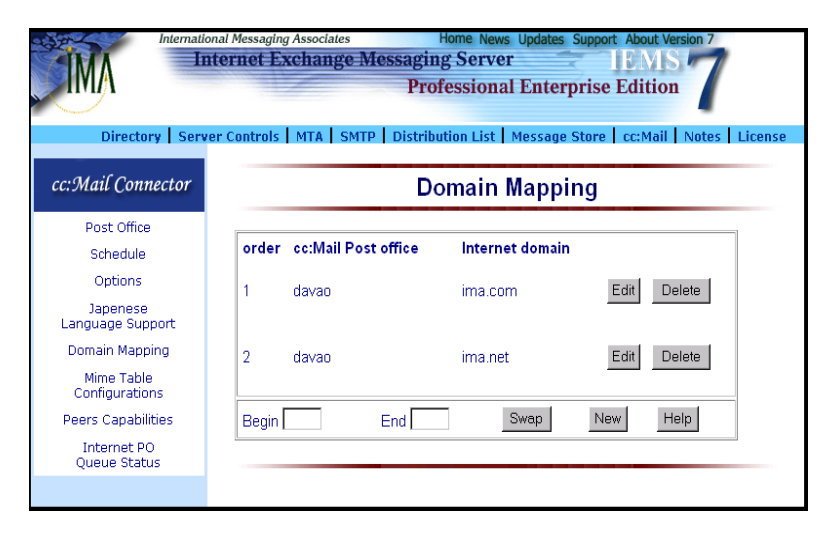

Figure 13: Domain Mapping Configuration

The configuration interface lists all available mappings in a table form. At the end of each row, an *Edit* button and a *Delete* button are provided. The *New* button at the bottom of the table is used by the system administrator to create new mappings. The number *Order* shows the ordering of the records in the database. In the case that two different cc:Mail post offices are mapped to a single Internet domain, the one with a smaller order value will be used.

#### Swapping domain orders

You can change the ordering by putting the two order numbers in Begin and End box respectively. After that, you need to click the *Swap* button. The new order will then be updated and showed on the screen. Internet Exchange automatically uses the first mapping on the list in case two cc:Mail post offices are mapped to a single Internet domain.

With this feature, the machine running IEMS can be known by several FQDNs. All messages addressed to users at hosts included in the mappings table are considered local when received by the cc:Mail Connector and are immediately sent to the cc:Mail environment.

#### Creating new mappings

To create new mappings, click on the *New* button. The Domain Mappings screen will then appear (see Figure 14 on page 21).

#### **MIME TABLE CONFIGURATION**

| Internet Exchange Messaging Server<br>Professional Enterprise Edition |                                                                                          |  |
|-----------------------------------------------------------------------|------------------------------------------------------------------------------------------|--|
| Directory   Serv                                                      | er Controls   MTA   SMTP   Distribution List   Message Store   cc:Mail   Notes   License |  |
| cc:Mail Connector                                                     | cc:Mail to Internet domain mapping                                                       |  |
| Post Office                                                           |                                                                                          |  |
| Schedule                                                              | cc:Mail post office: deveo                                                               |  |
| Options                                                               | Internet domain name: ima.com                                                            |  |
| Japenese<br>Language Support                                          | Save Help                                                                                |  |
| Domain Mapping                                                        |                                                                                          |  |
| Mime Table<br>Configurations                                          |                                                                                          |  |
| Peers Capabilities                                                    |                                                                                          |  |
| Internet PO<br>Queue Status                                           |                                                                                          |  |
|                                                                       |                                                                                          |  |

Figure 14: Domain mappings

Enter the name of the cc:Mail Post Office and the new Internet domain name in the text boxes provided. Then click on the *Add* button to include the new mapping in the database.

### MIME Table Configuration

When cc:Mail users send messages containing attachments to recipients on the Internet, it is necessary to encode the message and attachments according to the MIME standard. The MIME standard provides a framework for both the encapsulations of attachments within a single message, as well as the encoding of these attachments.

The cc:Mail Connector provides the system administrator full control over how file attachments are encoded for messages originating within the cc:Mail environment. An internal database (*MAGIC.BTR*) is to provide the mapping between DOS file extensions and MIME content type/subtype and encoding methods. Information is also maintained for communicating with Macintosh computers.

|                                                                                                    | And Messaging Associates Home News Updates Support About Version 7<br>ternet Exchange Messaging Server Professional Enterprise Edition |
|----------------------------------------------------------------------------------------------------|----------------------------------------------------------------------------------------------------|
| cc:Mail Connector                                                                                                    | MS DOS file                                                                                                    |
| Post Office<br>Schedule<br>Options<br>Japenese<br>Language Support<br>Domain Mapping<br>Mime Table<br>Configurations<br>Peers Capabilities<br>Internet PO<br>Queue Status | adr<br>aff<br>asc<br>au<br>avi<br>bat<br>bmp<br>doc<br>Show New Edit Delete Help                                                       |

Figure 15: MIME Mapping Configuration

#### **PEER DOMAINS**

The MIME configuration screen (see Figure 15 on page 21) allows the administrator to modify the manner in which the connectors handles specific file types and to extend its abilities by adding new file types. IEMS comes configured with the standard set of MIME types and subtypes as defined by the Internet Assigned Numbers Authority (IANA) pursuant to RFC-1590 (Media Type Registration Procedure). This set, which is periodically updated, is available at:

#### ftp://ftp.isi.edu/in-notes/iana/assignments/media-types/media-types

The front end of the MIME table configuration shows a list of available file extensions that are stored in the database file. You can select any one of the entry and click the *Show* button to display the associated attributes including Content type and sub-type, Content descriptions and encoding method (see Figure 16 on page 22). For Macintosh's users, you can define also the MAC Finder (Type and Creator) values there. Notice that the Type and Creator values are case sensitive. If you see "----" in Type and/or Creator field, it means that these two values are not used.

To create a new mapping, click the *New* button. The same configuration screen but with blank values will be displayed. To modify an existing record, select the file extension and click the *Edit* button. You can then change all the attributes except the file extension. Select an entry and clicks *Delete* to remove that mapping from the database.

| International Messaging Associates Home News Updates Support About Version 7 Internet Exchange Messaging Server IEMIS Professional Enterprise Edition Directory Server Controls MTA SMTP Distribution List Message Store cc:Mail Notes License |                                                                          |  |  |
|----------------------------------------------------------------------------------------------------|--------------------------------------------------------------------------|--|--|
| cc:Mail Connec                                                                                                    | tor MIME table                                                           |  |  |
| Post Office                                                                                                    |                                                                          |  |  |
| Schedule                                                                                                    | MS-DOS                                                                   |  |  |
| Options                                                                                                    |                                                                          |  |  |
| Japenese<br>Language Suppo                                                                                                    | Extension  avi Descriptions  MS Video for Windows movie file format<br>t |  |  |
| Domain Mapping                                                                                                    | MIME                                                                     |  |  |
| Mime Table<br>Configurations                                                                                                    | Content type Content subtype Encoding                                    |  |  |
| Peers Capabilitie                                                                                                    | yvideo x-msvideo base64 💌                                                |  |  |
| Internet PO<br>Queue Status                                                                                                    | MAC file type MAC file creator                                           |  |  |
|                                                                                                    | Add Help                                                                 |  |  |
|                                                                                                    |                                                                          |  |  |

Figure 16: MIME Type Attributes Configuration

### **Peer Domains**

Please see the "Peer Domain Configuration" section in the Preprocessor chapter of the **Internet Exchange Messaging Server 7 Administrator's Manual** for details on how to configure Peer Domains.

#### **INTERNET PO QUEUE STATUS**

### Internet PO Queue Status

Messages sent by cc:Mail users are stored in the Internet Post Office queue before being picked up by Internet Exchange. To check the status of this queue, select the *Internet PO Queue Status* button on the left menu frame. This brings up the cc:Mail Internet PO Queue Monitor screen (see Figure 17 on page 23).

| ÍMA                                  | In           | na ressaging Asso<br>iternet Excha                                                                                                    | nge Messagir<br>Pro | ig Server<br>fessional Ent | IEMIS erprise Edition                                |
|--------------------------------------|--------------|----------------------------------------------------------------------------------------------------|---------------------|----------------------------|------------------------------------------------------|
| Director<br>cc:Mail Connector        | y Serv       | er Controls MTA                                                                                                    | cc:Mail Int         | ernet PO qu                | ge Store   cc:Mail   Notes   License<br>ueue monitor |
| Post Office<br>Schedule              | Numbe        | r of unread message(s) f                                                                                                    | bund: 3             |                            |                                                      |
| Options                              |              | From                                                                                                    | Date                | Size (hytes)               | Recipient(s)                                         |
| Japenese<br>Language Support         |              | Peter Parker                                                                                                    | Apr 4 21:35         | 493                        | Julius Cesar                                         |
| Domain Mapping                       |              | Clark Kent                                                                                                    | Apr 4 21:37         | 488                        | Bruce Wayne                                          |
| Mime Table                           |              | Mio Belialba                                                                                                    | Apr 4 21:39         | 490                        | John Nash                                            |
| Configurations<br>Peers Capabilities | To b<br>To d | To bounce, select only one message, input the bounce reason and click "Bounce".<br>To delete, select one or multiple messages and click "Delete". |                     |                            |                                                      |
| Internet PO<br>Queue Status          | Bour         | nce reason:                                                                                                    |                     |                            | Bounce Delete                                        |
|                                      | Help         |                                                                                                    |                     |                            |                                                      |
|                                      |              | -                                                                                                    |                     |                            |                                                      |
|                                      |              |                                                                                                    |                     |                            |                                                      |

Figure 17: cc:Mail Internet PO Queue Monitor

This screen displays the messages present in the cc:Mail Internet Post Office awaiting delivery to the Internet. The message sender, time of submission, message size, and recipient addresses are displayed for each message.

For each message in the queue, the administrator has the added option of bouncing or deleting the message. The act of "bouncing" a message effectively sends the message back to the message sender and terminates any further routing of the message. This can be useful in situations where the administrator detects a message in the queue that was accidentally sent, or otherwise should not be present.

To bounce a message or messages, simply select the appropriate message(s), enter an optional reason for the bounce (text that will be sent back to the sender), and then click the *Bounce* button.

To delete messages from the queue, select the appropriate message(s) for deletion, and then click the *Delete* button.

INTERNET PO QUEUE STATUS

## **CHAPTER 4**

## **Migration Tools**

The ever-decreasing gap between corporate Intranets and the global Internet has opened the door to seamless electronic communication. Using open, Internet-based standards, corporate users can now exploit the richness of the Internet to communicate with other users within their company as well as customers, partners, and suppliers all over the world. These standards enable the formation of a rich set of messaging, directory, and collaboration services that work inside and outside the company. To seize this growing business opportunity, companies need to move from legacy messaging systems to systems based on such standards. Among these are: Simple Mail Transfer Protocol (SMTP) Multipurpose Internet Mail Extensions (MIME) Internet Message Access Protocol version 4 (IMAP4) Batch SMTP (BSMTP) Lightweight Directory Access Protocol (LDAP) Post Office Protocol version 3 (POP3) Moving from legacy systems to open, Internet-based systems means migrating a variety of information, which includes the following: Messages Attachments Folders and folder hierarchy **Distribution lists** Private address books Archives and bulletin boards Address book/directory During the migration period users typically need to access information in both the legacy systems as well as the new open systems. To make migration as simple as possible IMA has incorporated several migration tools into the Internet Exchange Messaging Server (IEMS). These tools assist IT managers in migrating existing cc:Mail customers to the IEMS open messaging environment. Two main migration tools are employed: the cc:Mail Address Book Converter and the cc:Mail Mailbox Converter. NOTE: Before running the cc:Mail Mailbox Converter, run the cc:Mail Address Book Converter first to ensure proper mailbox conversion.

#### CC:MAIL ADDRESS BOOK CONVERTER

cc:Mail Address Book Converter

The cc:Mail Address Book Converter converts the address book information from the cc:Mail directory to a format supported by the Directory Server. For cc:Mail environments having thousands of users, defining each user in the Directory is a significant administrative burden. The cc:Mail Address Book Converter provides the system administrator with a means for creating Internet email addresses for cc:Mail users using a simple interface.

The cc:Mail Address Book Converter also allows migration of cc:Mail users to the Internet Exchange Message Store. The system administrator can select all cc:Mail users in the post office and create corresponding entries for these users in the Internet Exchange Directory and Message Store simultaneously. The cc:Mail Mailbox Converter can then be run to replicate messages intended for cc:Mail users the the IEMS Message Store. cc:Mail users can then access their mailbox via any IMAP4- or POP3-capable mail clients, or the IEMS Web Mail client.

Aside from providing system administrators with a tool for moving address book information to the Internet Exchange Directory and migrating cc:Mail users to the Internet Exchange Message Store, the cc:Mail Address Book Converter also enables existing Internet Exchange 3.x users to reuse the User Alias Database (SMTPADR.BTR), Directory Database (RULE-BADR.BTR), and Domain Database (SMTPPOD.BTR). Once entries in these database are stored successfully in the IEMS Directory, all address mappings are carried out using the user's record as seen by the IEMS Directory Server.

#### **System Requirements**

To run the cc:Mail Address Book Converter, the following IEMS and cc:Mail modules must first be installed:

- Internet Exchange Directory Server
- Internet Exchange Message Store
- cc:Mail Post Office
- VIM32 Interface

For the proper installation and setup of the above modules, refer to Chapter 4 of this manual.

Running the cc:Mail Address Book Converter

To run the cc:Mail Address Converter, go to the IEMS start-up programs menu and place your pointer over the cc:Mail Connector icon. The icons for the various cc:Mail Connector components will appear. Click on the *cc:Mail Users Migration* icon to view the following screen:

| Welcome                                                                                                    | X    |
|----------------------------------------------------------------------------------------------------|------|
| Welcome to the cc:Mail address book converter.                                                                                                    |      |
| The cc:Mail Address Book Converter enables the<br>system administrator to convert cc:Mail addresses into<br>Internet-style email addresses via simple user<br>interfaces based on preselected options. |      |
| To continue with the migration process, click on the<br>Next button below.                                                                                                    |      |
|                                                                                                    |      |
|                                                                                                    |      |
|                                                                                                    |      |
|                                                                                                    |      |
|                                                                                                    |      |
|                                                                                                    |      |
| < <u>B</u> ack. <u>Next</u> > Cancel                                                                                                    | Help |

Figure 18: Welcome Page

Click on the Next button. A new screen for entering information required by the Internet Exchange Directory Server and Message Store will appear (see Figure 19 on page 27).

| Checking                                                                                    |
|---------------------------------------------------------------------------------------------|
| Internet Exchange Directory Server<br>Host name [lavender.testlab.net]<br>Port number [383] |
| User name root<br>Password recent                                                           |
| Internet Exchange Message Store Server                                                      |
| Port number 4001                                                                            |
| Root directory C:\Program Files\IMA\Internet                                                |
|                                                                                             |
|                                                                                             |
| - Rack Newly Cancel Hale                                                                    |
|                                                                                             |

Figure 19: Directory Server and Message Store

#### Internet Exchange Directory Server

The following parameters are required by the cc:Mail Address Book Converter to ensure successful address conversion:

#### **Host Name**

The TCP/IP host name of the machine that runs the Internet Exchange Directory Server. If the Directory Server and the cc:Mail Address Book Converter are running on the same machine, you may enter "localhost" in this field.

#### Port Number

By default, LDAP uses TCP/IP port 389 to listen for incoming connection requests. For security purposes, some sites may want to change this value. Enter the desired port number in this field.

#### **User Name**

The name of the user to log in to the Internet Exchange Directory Server.

#### Password

The password to be provided by the user logging into the Internet Exchange Directory Server.

#### Internet Exchange Message Store Server

The following parameters are required by the cc:Mail Address Book Converter to ensure successful address conversion:

#### **Host Name**

The host name of the machine that runs the Internet Exchange Message Store. If the Message Store Server and the cc:Mail Address Book Converter are running on the same machine, you may enter "localhost" in this field.

#### **Port Number**

This is the TCP/IP port that the Message Store Server listens on. By default, the value for this field is 8000.

#### **Root Directory**

The directory where all local user mailboxes are created and stored.

After all information needed by the cc:Mail Address Converter to connect to the Internet Exchange Directory Server and Message Store is entered, click on the *Next* button. The screen to enable the cc:Mail Address Book Converter to access the cc:Mail Post Office will appear (see Figure 20 on page 29).

| cc:Mail Post Offic             | e                                                                       |        | ×    |
|--------------------------------|-------------------------------------------------------------------------|--------|------|
| Main PO N <u>a</u> me          | davao                                                                   |        |      |
| PO <u>P</u> ath                | d:/ccdata                                                               | 1      |      |
| Passwor <u>d</u>               | NNNNN                                                                   | 1      |      |
| - Defeutit lutemet             | daa sin                                                                 |        |      |
| This Internet du when construc | domain<br>omain name is used by defau<br>ting Internet address for each | t      |      |
| cc:Mail user                   |                                                                         |        |      |
|                                |                                                                         |        |      |
|                                |                                                                         |        |      |
|                                |                                                                         |        |      |
|                                |                                                                         |        |      |
|                                | < <u>B</u> ack <u>N</u> ext>                                            | Cancel | Help |

Figure 20: cc:Mail Post Office

#### cc:Mail Post Office

The following cc:Mail Post Office parameters are required by the cc:Mail Address Book Converter to ensure successful address conversion:

#### Main PO Name

The name of the cc:Mail Post Office that you are going to log on to. This cc:Mail Post Office stores information on the users that you will migrate to the Message Store.

#### **Default Internet Domain**

The domain name that will appended to a user's new email address after the conversion. The Address Book Converter converts the cc:Mail user name to the local part of the Internet email address (RFC-822 format). Thus, it needs to assign an Internet domain name to the new address. For example, if you enter *ima.com* in this field for a user named *Jim Morisson* whose cc:Mail address is *Jim Morisson at Main PO*, his email address after conversion will become *jim\_morisson@ima.com*.

After you have entered all information needed by the cc:Mail Address Converter to connect to the cc:Mail Post Office, click on the *Next* button. The cc:Mail User List screen for selecting cc:Mail users to be migrated will next appear (see Figure 21 on page 30).

| cc: | Mail | user list                                  |                                             | ×    |
|-----|------|--------------------------------------------|---------------------------------------------|------|
|     |      |                                            |                                             |      |
|     |      | Name                                       | cc:Mail address                             |      |
|     | X.   | Belialba, Ramiro<br>Chiang, Casar          | Ramiro Belialba at Oj                       |      |
|     | ÎŶ.  | Dela Cruz, Rogelio                         | Rogelio Dela Cruz at                        |      |
|     | X    | Lozada, Medivic                            | Medivic Lozada at O                         |      |
|     | X    | Marcelo, Melissa                           | Melissa Marcelo at O                        |      |
|     | Ç.   | Sta. Maria, Howena<br>Sustem Administrator | Rowena Sta, Maria a<br>Sustem Administrator |      |
|     | ÎŶ-  | Villamor, Jennifer                         | Jennifer Villamor at O                      |      |
|     |      |                                            |                                             |      |
|     |      |                                            |                                             |      |
|     |      |                                            |                                             |      |
|     | •    |                                            | <u> </u>                                    |      |
|     |      |                                            |                                             |      |
|     |      |                                            | Select all Un-select all                    |      |
|     |      |                                            |                                             |      |
|     |      |                                            |                                             |      |
|     |      |                                            |                                             |      |
|     |      |                                            |                                             |      |
|     |      |                                            |                                             |      |
|     |      |                                            |                                             |      |
|     |      |                                            |                                             |      |
|     |      |                                            |                                             |      |
|     |      |                                            |                                             |      |
|     |      | < <u>B</u> ack                             | <u>N</u> ext > Cancel                       | Help |
|     |      |                                            |                                             |      |

Figure 21: cc:Mail User List

#### cc:Mail Users' List

To convert all entries in the cc:Mail address book to Internet-style email addresses, click on the *Select all* button. To select individual entries, move the mouse pointer at the beginning of each name that you want to convert. Then click the left button to select/unselect the entry. After selecting the entries to be converted, click on the *Next* button to get to the Address Conversion Rues screen (see Figure 22 on page 31).

#### **Address Conversion Rules**

This screen provides the system administrator with a tool for implementing address conversion rules for the cc:Mail users to be migrated.

#### Local part

This is the address component before the "@" sign used in Internet email addresses. If the address is *jim\_morisson@ima.com*, the local part is *jim\_morisson*.

| Address conversion rules                                            |
|---------------------------------------------------------------------|
| Local part FirstName LastName                                       |
| Domain part<br>cc:Mail P0 Internet domain<br>HARRY_P0 davao.ima.com |
| <u>Add</u>                                                          |
| < <u>B</u> ack <u>N</u> ext > Cancel Help                           |

Figure 22: Address Conversion Rules

The cc:Mail Address Book Converter converts cc:Mail user names based on the rules defined by the system administrator in this field. There are nine formats for the system administrator to choose from:

- FirstName LastName
- FirstName MI LastName
- FI LastName
- FI MI LastName
- LastName FirstName
- LastName FirstName MI
- LastName FI
- LastName FI MI
- FirstName LI

#### Separator

The separator is used to replace the space in cc:Mail addresses. This is required as the space character (ASCII code 32) is an invalid character in Internet email addresses. There are three options to choose from: Dot, UnderScore or No Separator.

#### Domain part

This field is for defining the post office-to-Internet subdomain mapping. The subdomain mapping is used to construct the domain part of Internet email addresses. When no mapping is found for a particular cc:Mail post office name, the default Internet domain name will be used. To add a new post

office-to-Internet subdomain mapping, click on the *Add* button. A dialog box for creating a new mapping will appear (see Figure 23 on page 32). Enter the PO name and the Internet domain in the textboxes provided then click on the *OK* button to add the new post office-to-Internet subdomain mapping.

| Add                     |               |
|-------------------------|---------------|
| <u>P</u> O Name         | HARRY_PO      |
| Internet <u>D</u> omain | davao.ima.com |
|                         | OK Cancel     |

Figure 23: Adding New Domain Mappings

After selecting the address conversion rules desired, click on the *Next* button to go to the Internet Exchange 3.x Upgrade screen (see Figure 24 on page 32).

| Upgrade from Internet Exchange 3.x                                                                                                    |
|----------------------------------------------------------------------------------------------------|
| If you are upgrading from Internet Exchange version 3.X, the<br>conversion tool can reuse the Bitrieve databases for address<br>conversion. The rules you have set in the last page will be applied<br>when there is no mapping can be found from the Bitrieve |
| Btrieve databases                                                                                                    |
| ✓ Use <u>A</u> lias database (SMTPADR.BTR )                                                                                                    |
| Location: c:\ieccmail\queue\smtpadr.btr                                                                                                    |
| Use Directory database ( RULEBADR.BTR )                                                                                                    |
| Location: c:\ieccmail\queue\ruleadr.btr                                                                                                    |
| Use Domain database (SMTPPOD.BTR )                                                                                                    |
| Logation: c:\ieccmail\queue\smtppod.btr                                                                                                    |
|                                                                                                    |
|                                                                                                    |
|                                                                                                    |
|                                                                                                    |
|                                                                                                    |
|                                                                                                    |
|                                                                                                    |
| <u>≺Back</u> <u>N</u> ext≻ Cancel Help                                                                                                    |

Figure 24: Upgrading From Internet Exchange 3.x

#### Upgrading From Internet Exchange 3.x

The Address Book Converter is programmed to detect if Internet Exchange 3.x is already installed. If detected, the converter checks for the alias database, directory database, and domain database files and displays the names and locations of these files. If you do not want to reuse any Internet Exchange 3 databases, check the appropriate boxes. Then click on the *Next* button to view the results of the conversion process (see Figure 25 on page 33).

С

| on | version result                                                                                                    |                                                                                                    |                                                                                                    | × |
|----|----------------------------------------------------------------------------------------------------|----------------------------------------------------------------------------------------------------|----------------------------------------------------------------------------------------------------|---|
|    |                                                                                                    |                                                                                                    |                                                                                                    |   |
|    | Name                                                                                                    | cc:Mail address                                                                                                    | Internet address                                                                                                    |   |
|    | Belialba, Ramiro<br>Chiong, Cesar<br>Dela Cruz, Rogelio<br>Lozada, Medivic<br>Marcelo, Melissa<br>Sta, Maria, Rowena<br>Villamor, Jennifer | Ramiro Belialba at 0<br>Cesar Chiong at Opal<br>Rogelio Dela Cruz at<br>Medivic Lozada at 0<br>Melissa Marcelo at 0<br>Rowena Sta. Maria<br>Jennifer Villamor at 0 | mio@testlab.net<br>cesar@testlab.net<br>medivic@testlab.net<br>medivic@testlab.net<br>meiissa_marcelo@testlab.com<br>rmaria@ima.com<br>jennifer@testlab.net |   |
|    | <ul> <li>✓ Create local mailbiol</li> </ul>                                                                                                | oxes Password lengt                                                                                                    | ▶ 8 <u>V</u> iew log                                                                                                    |   |
|    | Click the 'Next' buttor<br>Note: You need to us<br>afterward.                                                                              | n to upload the addresses<br>e the Directory WEB inter                                                                                                    | to the directory server.<br>face to modify the user addresses                                                                                               |   |
|    |                                                                                                    |                                                                                                    |                                                                                                    |   |
|    |                                                                                                    | < <u>B</u> ack <u>N</u> ext>                                                                                                    | Cancel Help                                                                                                    |   |

Figure 25: Conversion Results

#### Address Conversion Results

The Conversion Results screen displays the names of the users whose cc:Mail addresses have been successfully converted. It also displays their respective cc:Mail and Internet-style email addresses. The system administrator is presented with options to create local mailboxes and specify the password length for the users.

#### **Create local mailboxes**

When selected, the Address Book Converter creates local mailboxes for the selected users in the local Message Store. Otherwise, the users will only be registered in the IEMS Directory.

#### Password length

The system administrator can specify the length of the password to be used by users accessing the Message Store. By default, a random password based on the cc:Mail user name is created automatically when registering a cc:Mail user in the local mailbox system. The password length can vary from one to 16 characters.

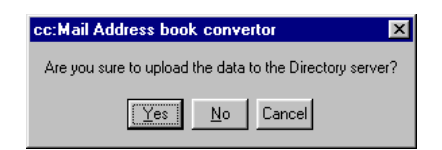

Figure 26: Upload of Selected Users Confirmation

Click on the *Next* button. A dialog box asking for confirmation to upload the selected user and related information to the Internet Exchange Directory Server will appear (see Figure 26 on page 33). Click on the *Yes* button to upload the information to the Directory Server.

| Conversion result                                                                                                    |                                                                                                    |                                                                                                    |         |  |  |
|----------------------------------------------------------------------------------------------------|----------------------------------------------------------------------------------------------------|----------------------------------------------------------------------------------------------------|---------|--|--|
|                                                                                                    |                                                                                                    |                                                                                                    |         |  |  |
| Name                                                                                                    | cc:Mail address                                                                                                    | Internet address                                                                                                    |         |  |  |
| Belialba, Ramiro<br>Chiong, Cesar<br>Dela Cruz, Rogelio<br>Lozada, Medivic<br>Marcelo, Melissa<br>Sta. Maria, Rowena<br>Villamor, Jennifer                               | Ramiro Belialba at 0<br>Cesar Chiong at 0pal<br>Rogelio Dela Cruz at<br>Medivic Lozada at 0<br>Melissa Marcelo at 0<br>Rowena Sta, Maria<br>Jennifer Villamor at 0                                                                                                    | mio@testlab.net<br>cesar@testlab.net<br>ogie@testlab.net<br>medivic@testlab.net<br>melissa_marcelo@testl<br>rmaria@ima.com<br>jennifer@testlab.net | lab.com |  |  |
| cc:Mail<br>The er<br>Do you<br>✓ <u>C</u> reate k                                                                                                    | C::Mail address book convertor     The entries had been updated to the Directory server     Do you want to read the log file?     ✓     ✓     Create to     ✓     ✓     ✓     ✓     ✓     ✓     ✓     ✓     ✓     ✓     ✓     ✓     ✓     ✓     ✓     ✓     ✓     ✓     ✓     ✓     ✓     ✓     ✓     ✓     ✓     ✓     ✓     ✓     ✓     ✓     ✓     ✓     ✓     ✓     ✓     ✓     ✓     ✓     ✓     ✓     ✓     ✓     ✓     ✓     ✓     ✓     ✓     ✓     ✓     ✓     ✓     ✓     ✓     ✓     ✓     ✓     ✓     ✓     ✓     ✓     ✓     ✓     ✓     ✓     ✓     ✓     ✓     ✓     ✓     ✓     ✓     ✓     ✓     ✓     ✓     ✓     ✓     ✓     ✓     ✓     ✓     ✓     ✓     ✓     ✓     ✓     ✓     ✓     ✓     ✓     ✓     ✓     ✓     ✓     ✓     ✓     ✓     ✓     ✓     ✓     ✓     ✓     ✓     ✓     ✓     ✓     ✓     ✓     ✓     ✓     ✓     ✓     ✓     ✓     ✓     ✓     ✓     ✓     ✓     ✓     ✓     ✓     ✓     ✓     ✓     ✓     ✓     ✓     ✓     ✓     ✓     ✓     ✓     ✓     ✓     ✓     ✓     ✓     ✓     ✓     ✓     ✓     ✓     ✓     ✓     ✓     ✓     ✓     ✓     ✓     ✓     ✓     ✓     ✓     ✓     ✓     ✓     ✓     ✓     ✓     ✓     ✓     ✓     ✓     ✓     ✓     ✓     ✓     ✓     ✓     ✓     ✓     ✓     ✓     ✓     ✓     ✓     ✓     ✓     ✓     ✓     ✓     ✓     ✓     ✓     ✓     ✓     ✓     ✓     ✓     ✓     ✓     ✓     ✓     ✓     ✓     ✓     ✓     ✓     ✓     ✓     ✓     ✓     ✓     ✓     ✓     ✓     ✓     ✓     ✓     ✓     ✓     ✓     ✓     ✓     ✓     ✓     ✓     ✓     ✓     ✓     ✓     ✓     ✓     ✓     ✓     ✓     ✓     ✓     ✓     ✓     ✓     ✓     ✓     ✓     ✓     ✓     ✓     ✓     ✓     ✓     ✓     ✓     ✓     ✓     ✓     ✓     ✓     ✓     ✓     ✓     ✓     ✓     ✓     ✓     ✓     ✓     ✓     ✓     ✓     ✓     ✓     ✓     ✓     ✓     ✓     ✓     ✓     ✓     ✓     ✓     ✓     ✓     ✓     ✓     ✓     ✓     ✓     ✓     ✓     ✓     ✓     ✓     ✓     ✓     ✓     ✓     ✓     ✓     ✓     ✓     ✓     ✓     ✓     ✓     ✓     ✓     ✓     ✓     ✓     ✓     ✓     ✓     ✓     ✓     ✓     ✓     ✓     ✓     ✓     ✓     ✓     ✓     ✓ |                                                                                                    |         |  |  |
| Click the 'Next' button to upload the addresses to the directory server.<br>Note: You need to use the Directory WEB interface to modify the user addresses<br>afterward. |                                                                                                    |                                                                                                    |         |  |  |
|                                                                                                    |                                                                                                    |                                                                                                    | 100%    |  |  |
|                                                                                                    | Finish                                                                                                    |                                                                                                    | пер     |  |  |

Figure 27: Log File View Option

After clicking on the Yes button, a new dialog box will appear (see Figure 27 on page 34), which provides the system administrator with the option to read the log file. Click on the Yes button to view the log file (see Figure 28 on page 34).

| 🗉 addrbkcc.log - Notepad                                                                                                    | _ 🗆 ×   |
|----------------------------------------------------------------------------------------------------|---------|
| Eile Edit Search Help                                                                                                    |         |
| Mon Jan 21 16:20:32 ************************************                                                                                                    | <b></b> |
| Mon Jan 21 16:20:32 cc:Mail address book conversion started                                                                                                    |         |
| Mon Jan 21 16:20:34 Added (SMS-PHI) group [(SMS-PHI) group at SupportPO]                                                                                                    |         |
| [(sms-phi)_group@ima.com] [Password=2C00DF4C] to the Directory server                                                                                                    |         |
| Mon Jan 21 16:20:35 Added 1 user [1 user at SupportPO] [1_user@ima.com]                                                                                                    |         |
| [Password=102397DF] to the Directory server                                                                                                    |         |
| Mon Jan 21 16:20:35 Added 100 user [100 user at SupportPO] [100_user@ima.com]                                                                                                    |         |
| [Password=FF65EA71] to the Directory server                                                                                                    |         |
| Mon Jan 21 16:20:36 Added 101 user [101 user at SupportPO] [101_user@ima.com]                                                                                                    |         |
| [Password=28A51566] to the Directory server                                                                                                    |         |
| Mon Jan 21 16:20:36 Added 102 user [102 user at SupportPO] [102_user@ima.com]                                                                                                    |         |
| [Password=FD25A231] to the Directory server                                                                                                    |         |
| Mon Jan 21 16:20:37 Added 103 user [103 user at SupportPO] [103_user@ima.com]                                                                                                    |         |
| [Password=F3CC7B21] to the Directory server                                                                                                    |         |
| Mon Jan 21 16:20:37 Added 104 user [104 user at SupportPO] [104_user@ima.com]                                                                                                    |         |
| [Password=719AF5A0] to the Directory server                                                                                                    |         |
| Mon Jan 21 16:20:38 Added 105 user [105 user at SupportPO] [105_user@ima.com]                                                                                                    |         |
| [Password=R8402A7D] to the Directory server                                                                                                    |         |
| Mon Jan 21 16:20:38 Added 106 user [106 user at SupportPU] [106_user@ima.com]                                                                                                    |         |
| [Password=//C64D28] to the Directory server                                                                                                    |         |
| Mon Jan 21 16:20:38 Hoded 107 User [107 User at Supportru] [107_User@ima.com]                                                                                                    |         |
| [Password=H2HF3H46] to the Directory server                                                                                                    |         |
| Mon Jan 21 16:20:39 Hoded 108 user [108 user at Supportru] [108_user@ima.com]                                                                                                    |         |
| [Password=/H/2/HBH] to the Directory Server                                                                                                    |         |
| Non Jan Zi 10:20:39 Huueu 109 user at supportroj [109_user@ima.com]                                                                                                    |         |
| [Password=91868880] to the Directory Server                                                                                                    |         |
| NUN Jah Zi 10:20:40 Hudeu ii user [ii user at supportroj [ii_user@ima.com]                                                                                                    |         |
| [[dsswuru=7400H0F2] tu tile Directury server<br>Mon tap 21 16:2240 - Oddod 110 usov [110 usov at SupportB0] [110 usovBima com]                                                                                                    |         |
| To constant 21 10.20.40 naded its det til User at Supportroj [110_dser@ima.com]                                                                                                    |         |
| $\begin{bmatrix} 1 & 353 \\ 0 & 0 \end{bmatrix} = \begin{bmatrix} 0 & 0 & 0 \\ 0 & 0 \end{bmatrix} = \begin{bmatrix} 0 & 0 \\ 0 & 0 \end{bmatrix} = \begin{bmatrix} 0 & 0 \\ 0 & 0 \end{bmatrix} $ |         |
| IPacemord=Def091981 to the Directory corpor                                                                                                    |         |
| [[doswoid=vzozlou] to the viettoid set of                                                                                                    |         |
|                                                                                                    | -       |

Figure 28: Address Book Conversion Log File

#### CC:MAIL MAILBOX CONVERTER

#### Address Book Conversion Log File

If there were any errors encountered during the conversion process, these errors are indicated in log file. It is important to save this log file in a secure location if you have enabled the *Create local mailboxes* option since it contains user passwords for logging to the Message Store via IMAP4- and/or POP3-capable clients. The system administrator will provide each user with the password for his/her local mailbox.

### cc:Mail Mailbox Converter

The Internet Exchange cc:Mail Mailbox Converter is used for migrating cc:Mail users to the Internet Exchange Message Store. First, each mail message is independently exported from the cc:Mail PO using the Lotus VIM (Vendor Independent Messaging) API. Messages are then converted into a single part MIME message (if the cc:Mail message contains only 1 item) or to a Multipart/Mixed MIME message (if the cc:Mail message contains multiple items). The conversion steps are defined as follows:

- Convert cc:Mail notepart item into TEXT/PLAIN MIME body. The conversion tool assigns the character set of the TEXT/ PLAIN item to the pre-configured value.
- If the character set is pre-configured to ISO-2022-JP, the notepart item will be converted from 8bit to 7bit JIS based on ISO-2022-JP format.
- The conversion tool converts cc:Mail attachments into appropriate MIME types.
- If an attachment is in AppleSingle format, the attachment is converted as MacMime Applesingle (base64 encoded) MIME body. This is stated under the assumption that the user will use Mac-Mime complaint IMAP/POP3 agent to access the mailbox.
- All the user address in the cc:Mail headers (To:, CC:, and BCC) are converted into standard RFC822 complaint address formats.
- The conversion tool retains the directory structure as laid out in the cc:Mail PO.

#### System Requirements

To run the cc:Mail Address Book Converter, the following IEMS and cc:Mail modules must first be installed:

- Internet Exchange Directory Server
- Internet Exchange Message Store
- cc:Mail Post Office
- VIM32 Interface

For the proper installation and setup of the above modules, refer to the **Internet Exchange Messaging Server 7 Installation Guide**.

**NOTE:** It is extremely important to run the cc:Mail Address Book Converter first before running the cc:Mail Mailbox Converter. Otherwise, there will be no address mapping stored in the IEMS Directory and the Mailbox Converter will only apply default address mapping on the cc:Mail address during mailbox conversion.

### Running the cc:Mail Mailbox Converter

To run the cc:Mail Mailbox Converter, go to the IEMS start-up programs menu and place your pointer over the *cc:Mail Connector* icon. The icons for the various cc:Mail Connector components will appear. Click on the *ccMail Mailboxes Migration* icon to view the following screen:

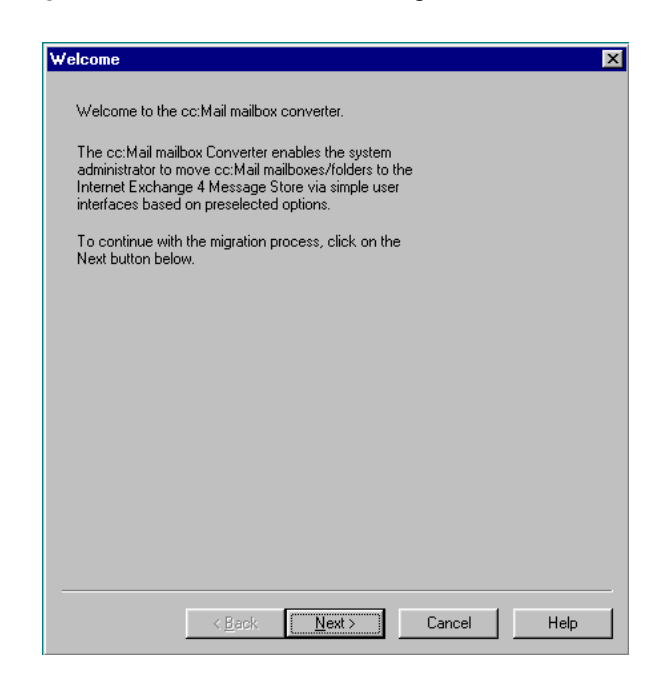

Figure 29:Welcome Page

Click on the *Next* button. A new screen for entering information required by the Internet Exchange Directory Server, Message Store Server, and Mail Delivery Agent Server will appear.

#### Internet Exchange Directory Server

The following parameters are required by the cc:Mail Address Book Converter to ensure successful address conversion (see Figure 30 on page 37):

#### Host Name

The TCP/IP host name of the machine that runs the Internet Exchange Directory Server. If the Directory Server and the cc:Mail Address Book Converter are running on the same machine, you may specify "localhost" in this field.

#### Port Number

By default, LDAP uses TCP/IP port 389 to listen for incoming connection

requests. For security purposes, some sites may want to change this value. Enter the desired port number in this field.

| Checking             |                                    | × |
|----------------------|------------------------------------|---|
|                      |                                    |   |
| Internet Excha       | ange Directory Server              |   |
| <u>H</u> ost name    | lavender.testlab.net               |   |
| Port number          | 389                                |   |
| <u>U</u> ser name    | root                               |   |
| Passwor <u>d</u>     | NERE N                             |   |
| Internet Excha       | inge Message Store Server          |   |
| Ho <u>s</u> t name   | localhost                          |   |
| Port num <u>b</u> er | 4001                               |   |
| - Internet Excha     | inge Mail Delivery Agent Server    |   |
| Hos <u>t</u> name    | LocalHost                          |   |
| Port nu <u>m</u> ber | 4000                               |   |
|                      |                                    |   |
|                      | Kext >         Cancel         Help |   |

Figure 30: Mailbox Converter Configuration

#### User Name

The name of the user to login to the Internet Exchange Directory Server.

#### Password

The password to be provided by the user to login to the Internet Exchange Directory Server.

#### Internet Exchange Message Store Server

The following parameters are required by the cc:Mail Address Book Converter to ensure successful address conversion (see Figure 30 on page 37):

#### Host Name

The host name of the machine that runs the Internet Exchange Message Store. If the Message Store Server and the cc:Mail Address Book Converter are running on the same machine, you may specify "localhost" in this field.

#### **Port Number**

This is the TCP/IP port that the Message Store Server listens on. By default, the value is 8000.

#### **Root Directory**

The directory where all local user mailboxes are created and stored.

After all information needed by the cc:Mail Address Converter to connect to the Internet Exchange Directory Server and Message Store is entered, click

on the *Next* button. A new screen that will enable the cc:Mail Address Book Converter to access the cc:Mail Post Office will appear (see Figure 20 on page 29).

#### Internet Exchange Mail Delivery Agent Server

The following parameters are required by the cc:Mail Address Book Converter to ensure successful address conversion (see Figure 30 on page 37):

#### Host name

The TCP/IP host name of the machine that runs the Internet Exchange Mail Delivery Agent Server. If the Mail Delivery Agent Server resides on the same machine, you may specify "localhost" in this field.

#### **Port Number**

The TCP port number that the Internet Exchange Mail Delivery Agent Server listens to. The default port number is 4000.

After all information needed by the cc:Mail Mailbox Converter to connect to the Internet Exchange Directory Server, Message Store Server, and Mail Delivery Agent Server is entered, click on the *Next* button. The *Select Migration Mode* screen will next appear (see Figure 31 on page 38).

| Select migration n  | node     |       |        | ×    |
|---------------------|----------|-------|--------|------|
| Single u            | ser mode |       |        |      |
| O <u>M</u> ulti-use | er mode  |       |        |      |
|                     |          |       |        |      |
|                     |          |       |        |      |
|                     |          |       |        |      |
|                     |          |       |        |      |
|                     |          |       |        |      |
|                     | < Back   | Next> | Cancel | Help |

Figure 31: Select Migration Mode

#### **Select Migration Mode**

The system administrator is provided with two options for migrating cc:Mail users' mailboxes/folders to the Message Store - single and multiuser modes.

#### Single user mode

In the single user mode, the cc:Mail Mailbox Converter converts a single cc:Mail user mailbox at a time.

#### Multiuser mode

If this conversion mode is selected, the cc:Mail Mailbox Converter converts several cc:Mail user mailboxes simultaneously.

**NOTE:** It is recommended that you familiarize yourself first with the functions of the cc:Mail Mailbox Converter by first using the single user mode. When your are already familiar with the converter's operations, you may switch to the multiuser mode.

After selecting the desired conversion mode, click the *Next* button to continue.

#### Single-user Migration Mode

If you opted to use the single user mode, a new page for entering a user's cc:Mail mailbox and local mailbox attributes will appear (see Figure 32 on page 39).

| cc:Mail                              |                                                                                    |
|--------------------------------------|------------------------------------------------------------------------------------|
| <u>U</u> ser name                    | Melissa Marcelo                                                                    |
| P <u>0</u> path                      | d:\ccdata                                                                          |
| <u>P</u> assword                     | жжжжжж                                                                             |
| .ocal mailbox—                       |                                                                                    |
| User name                            | Melissa Marcelo                                                                    |
| Email address                        | melissa_marcelo@testlab.com                                                        |
|                                      | Lookup                                                                             |
| ck the Lookup b<br>Iid mailbox creat | outton before proceeding. It verifies you have a<br>ed in the Message store server |
|                                      | -                                                                                  |
|                                      |                                                                                    |
|                                      |                                                                                    |
|                                      |                                                                                    |
|                                      |                                                                                    |

Figure 32: Single-User Migration Mode

#### cc:Mail

The following parameters are required by the cc:Mail Mailbox Converter to continue with the conversion process:

#### User name

The name of the user whose mailbox will be converted as it is entered in the

cc:Mail Post Office.

#### PO path

The directory where information held by the cc:Mail Post Office can be found, i.e. "d:\ccdata."

#### Password

The password used by the cc:Mail administrator to access the local cc:Mail Post Office. For security reasons, the password will appear as a row of asterisks.

#### **Local Mailbox**

The following local mailbox parameters are required by the cc:Mail Mailbox Converter to continue with the conversion process:

#### User name

The name of the user whose mailbox will be converted as it is entered in the Internet Exchange Message Store by the cc:Mail Address Book Converter.

#### **Email address**

The email address of the user whose mailbox will be converted as it is entered in the Internet Exchange Message Store by the cc:Mail Address Book Converter.

**NOTE:** Click the Lookup button on the screen to verify if there is already a valid mailbox in the Message Store for the user. This will also prompt the Mailbox Converter to look for the user's email address as it is entered in the Message Store.

After entering all the information required in this screen, click on the *Next* button to proceed with the conversion.

#### **Migration Options**

The Export Options screen below (see Figure 33 on page 41) allows the system administrator with to choose the option(s) for converting the user's mailboxes/folders.

#### **Export Inbox**

This option tells the Mailbox Converter to export all the messages in the cc:Mail user's INBOX to the local Message Store.

#### Export all folders

This option tells the Mailbox Converter to export the messages found in all the folders in the user's cc:Mail directory. Typically, these are the *Trash*, *Drafts*, and *Message Log* folders. The Mailbox Converter preserves the folder structure when the messages are submitted to the Message Store. If these folders do not exist in the user's home directory in the Message Store, the Mail Delivery Agent will create them.

| Option                                                                                                    | × |
|----------------------------------------------------------------------------------------------------|---|
| Option         Mailbox         Image: Export Inbox         Image: Export all folders         Image: Export all folders         Image: Export all | × |
| < Back Next > Cancel Help                                                                                                    | _ |

Figure 33: Export Options

#### Remove exported mail

When this option is enabled, the converter deletes the messages in the user's cc:Mail mailbox that have been exported successfully to the Message Store.

After selecting the options desired, click on the *Next* button to continue.

#### **Mailbox Conversion Summary**

The Conversion Options Summary screen (see Figure 34 on page 42) displays the conversion options that the system administrator selected in the previous screens. Click on the *Next* button to proceed with the conversion. A new screen that displays a status bar indicating the progress of conversion will appear (see Figure 35 on page 42).

After the conversion is complete, a dialog box appears, giving the system administrator the option to view the conversion log file (see Figure 36 on page 43). is again given the option to view the log file.

| Summary                                                                                                    | ×    |
|----------------------------------------------------------------------------------------------------|------|
| Summary of configurations<br>Mode: Multi users<br>Post office name: supportpo<br>Post office path: g:\ccdata<br>Override user's password with a randrom password<br>Read INBDX: YES<br>Read all folders: YES<br>Delete exported mait: ND |      |
| Press the "Next" button to begin mailbox conversion process           < Back                                                                                                    | Help |

Figure 34: Conversion Options Summary

To view the log file, click on the Yes button. If you click on the *No* button, a new screen will appear asking you to close the cc:Mail Mailbox Conversion utility and complete the conversion process by clicking on the *Finish* button (see Figure 38 on page 43). In this screen, the system administrator is again given the option to view the log file.

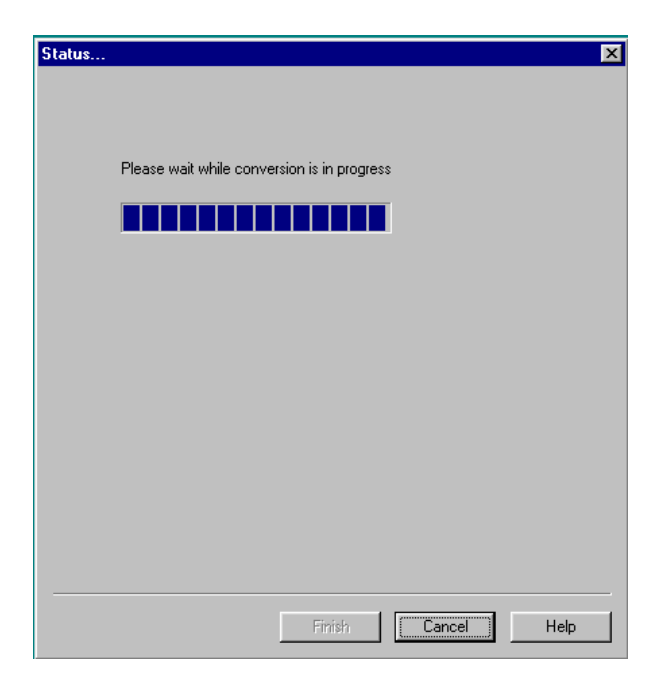

Figure 35: Conversion Status

| cc:Mail mailbox convertor 🛛 🕅 🕅                                                  |
|----------------------------------------------------------------------------------|
| The conversion process is finished. Do you want to view the conversion log file? |
| Yes No                                                                           |

Figure 36: Log File Viewing Option

#### Mailbox Conversion Log File

The log file (see Figure 37 on page 43) displays information recorded during the conversion, such as the name of the user mailbox, the UID, sender, subject line, and date of each message, the password used to login to the cc:Mail Post Office, and the time the Mailbox Converter was started. The log file also indicates if the any problems were encountered during the conversion.

| 1 m          | igree.       | log -        | Notepad          |                                                    | _ []; |
|--------------|--------------|--------------|------------------|----------------------------------------------------|-------|
| <u>F</u> ile | <u>E</u> dit | <u>S</u> ear | rch <u>H</u> elp |                                                    |       |
| Mon          | Jan          | 21           | 18:47:06         |                                                    |       |
| Mon          | Jan          | 21           | 18:47:06         | *** A new conversion was started ***               |       |
| Mon          | Jan          | 21           | 18:47:06         |                                                    |       |
| Mon          | Jan          | 21           | 18:47:06         | Initialize address mapping cache                   |       |
| Mon          | Jan          | 21           | 18:47:10         | Done                                               |       |
| Mon          | Jan          | 21           | 18:47:10         | Start converting mailbox for user: Melissa Marcelo |       |
| pas          | swor         | 1=ai         | rimasen          |                                                    |       |
| Mon          | Jan          | 21           | 18:47:10         | Processing folder: inbox                           |       |
| Mon          | Jan          | 21           | 18:47:10         | 0 mail(s) exported.                                |       |
|              |              |              |                  |                                                    |       |
|              |              |              |                  |                                                    |       |
|              |              |              |                  |                                                    |       |
|              |              |              |                  |                                                    |       |
|              |              |              |                  |                                                    |       |
|              |              |              |                  |                                                    |       |
|              |              |              |                  |                                                    |       |
|              |              |              |                  |                                                    |       |
|              |              |              |                  |                                                    | 1     |

Figure 37: Mailbox Conversion Log File

| Status                |        |                  | ×    |
|-----------------------|--------|------------------|------|
|                       |        |                  |      |
| Conversion completed. |        | <u>V</u> iew log |      |
|                       |        |                  |      |
|                       |        |                  |      |
|                       |        |                  |      |
|                       |        |                  |      |
|                       |        |                  |      |
|                       | Finish | Cancel           | Help |

Figure 38: Completing or Canceling Migration

#### Multi-user Migration Mode

If you opted to use the multi-user mode, the Multi-User Migration Mode page for entering a user's cc:Mail mailbox and local mailbox attributes will appear (see Figure 39 on page 44).

| Multi-user mode   |                                  | ×         |
|-------------------|----------------------------------|-----------|
| _ cc:Mail         |                                  | _         |
| PO <u>n</u> ame   | supportpo                        |           |
| PO <u>p</u> ath   | g:\ccdata                        |           |
| Passwor <u>d</u>  | ******                           |           |
| Use <u>b</u> atch |                                  |           |
|                   |                                  |           |
|                   | < <u>B</u> ack <u>N</u> ext > Ca | ncel Help |

Figure 39: Multi-User Migration Mode

#### PO name

The name of the cc:Mail Post Office that the cc:Mail Mailbox Converter will connect to move mailboxes/folders to the Local Message Store.

#### PO path

The directory where information held by the cc:Mail Post Office can be found, i.e. "d:\ccdata."

#### Password

The password used by the cc:Mail administrator to access the local cc:Mail Post Office. For security reasons, the password will appear as a row of asterisks.

#### **Use Batch File**

When you are already familiar with the features of the cc:Mail Mailbox Converter, you may write a batch file for configuring multiple mailboxes simultaneously (see section on batch-mode migration for a detailed explanation of how batch file processing works).

After entering all the necessary parameters, click on the *Next* button to continue with the migration process.

| Post office user listing                                                                                                    |                                    | X    |
|----------------------------------------------------------------------------------------------------|------------------------------------|------|
| This page contains a list control box with two colu<br>column is a check box to let administrator to selec<br>name user name next to it. | mns. The first<br>t / unselect the |      |
| User name<br>(SMS-PHI) group<br>1 user<br>100 user<br>100 user                                                                           | <u>S</u> elect all                 |      |
| 101 user<br>102 user<br>103 user<br>104 user<br>105 user                                                                                 | <u>U</u> n-select all              |      |
| 107 user<br>108 user<br>109 user ▼                                                                                                    |                                    |      |
|                                                                                                    |                                    |      |
| < <u>B</u> ack <u>N</u> ext >                                                                                                    | Cancel                             | Help |

Figure 40: Selecting User Mailboxes for Migration

The next screen (see Figure 40 on page 45) displays the users in the cc:Mail Post Office that the cc:Mail Mailbox Converter has successfully accessed. At least one user must be selected for migration. To select all users, click on the *Select all* button. Click on the *Next* button to continue.

In the next screen (see Figure 41 on page 46), the system administrator is given the option to select which mailboxes/folders to migrate and to set the password(s) for the users.

#### Export Inbox

This option tells the Mailbox Converter to export all the messages in each cc:Mail user's INBOX to the local Message Store.

#### Export all folders

This option tells the Mailbox Converter to export the messages found in all the folders in each user's cc:Mail directory. Typically, these are the *Trash*, *Drafts*, and *Message Log* folders. The Mailbox Converter preserves the folder structure when the messages are submitted to the Message Store. If these folders do not exist in the user's home directory in the Message Store, the Mail Delivery Agent will create them.

#### Remove exported mail

When enabled, the converter deletes the messages in the user's cc:Mail mailbox that have been exported successfully to the Message Store.

| Option                                                                                                    |        | ×    |
|----------------------------------------------------------------------------------------------------|--------|------|
| Mailbox<br>Export Inbox<br>Export all folders<br>Bernove exported mail<br>User password<br>The mailbox conversion tool will override individual |        |      |
| Use random password     Set all passwords to:                                                                                                   |        |      |
|                                                                                                    |        |      |
|                                                                                                    |        |      |
| < <u>B</u> ack <u>N</u> ext >                                                                                                    | Cancel | Help |

Figure 41: Folder Migration Options

After selecting the options desired, click on the Next button to continue.

| ummary                                            |        |  |
|---------------------------------------------------|--------|--|
|                                                   |        |  |
|                                                   |        |  |
| Summary of configurations                         |        |  |
|                                                   |        |  |
| Mode: Multi users                                 |        |  |
| Post office path; gloodata                        |        |  |
| i ost onice patri. g. tecuata                     |        |  |
| Override user's password with a randrom passw     | vord   |  |
| Read INBOX: YES                                   |        |  |
| Read all folders: YES<br>Delete exported mail: NO |        |  |
|                                                   |        |  |
|                                                   |        |  |
|                                                   |        |  |
|                                                   |        |  |
|                                                   |        |  |
| )                                                 |        |  |
| Press the "Next" button to begin mailbox conve    | ersion |  |
| process                                           |        |  |
|                                                   |        |  |
|                                                   |        |  |
|                                                   |        |  |
|                                                   |        |  |
|                                                   |        |  |
|                                                   |        |  |
|                                                   |        |  |
|                                                   |        |  |

Figure 42: Conversion Options Summary

#### Mailbox Conversion Summary

The Conversion Options Summary screen (see Figure 42 on page 46) displays the conversion options that the system administrator selected in the previous screens. Click on the *Next* button to proceed with the conversion. A new screen that displays a status bar indicating the progress of conversion will appear (see Figure 43 on page 47).

| Status |                                            | x |
|--------|--------------------------------------------|---|
|        |                                            |   |
|        |                                            |   |
| PI     | lease wait while conversion is in progress |   |
|        |                                            |   |
| _      |                                            |   |
|        |                                            |   |
|        |                                            |   |
|        |                                            |   |
|        |                                            |   |
|        |                                            |   |
|        |                                            |   |
|        |                                            |   |
|        |                                            |   |
|        |                                            |   |
|        | Finish Cancel Help                         |   |

Figure 43: Conversion Status

After the conversion is complete, a dialog box appears, giving the system administrator the option to view the conversion log file (see Figure 44 on page 47). To view the log file (see Figure 45 on page 48), click on the Yes button. If you click on the *No* button, a new screen will appear asking you to close the cc:Mail Mailbox Conversion utility and complete the conversion process by clicking on the *Finish* button (see Figure 46 on page 48). In this screen, the system administrator is again given the option to view the log file.

| cc:Mail mailbox convertor 🛛 🕅                                                    |  |  |  |  |
|----------------------------------------------------------------------------------|--|--|--|--|
| The conversion process is finished. Do you want to view the conversion log file? |  |  |  |  |
| <u>Yes</u> <u>N</u> o                                                            |  |  |  |  |

Figure 44: Log File View Option

| <b>E</b> 1   | nigree.      | log -        | Notepad         |                                                                      |
|--------------|--------------|--------------|-----------------|----------------------------------------------------------------------|
| <u>F</u> ile | <u>E</u> dit | <u>S</u> ear | ch <u>H</u> elp |                                                                      |
| Mon          | Jan          | 21           | 18:47:06        | A                                                                    |
| Mon          | Jan          | 21           | 18:47:06        | *** A new conversion was started ***                                 |
| Mon          | Jan          | 21           | 18:47:06        |                                                                      |
| Mon          | Jan          | 21           | 18:47:06        | Initialize address mapping cache                                     |
| Mon          | Jan          | 21           | 18:47:10        | Done                                                                 |
| Mon          | Jan          | 21           | 18:47:10        | Start converting mailbox for user: Melissa Marcelo password=arimasen |
| Mon          | Jan          | 21           | 18:47:10        | Processing folder: inbox                                             |
| Mon          | Jan          | 21           | 18:47:10        | 0 mail(s) exported.                                                  |
| Mon          | Jan          | 21           | 18:49:46        |                                                                      |
| Mon          | Jan          | 21           | 18:49:46        | *** A new conversion was started ***                                 |
| Mon          | Jan          | 21           | 18:49:46        |                                                                      |
| Mon          | Jan          | 21           | 18:49:46        | Initialize address mapping cache                                     |
| Mon          | Jan          | 21           | 18:49:50        | Done                                                                 |
| Mon          | Jan          | 21           | 18:49:50        | Start converting mailbox for user: Melissa Marcelo password=arimasen |
| Mon          | Jan          | 21           | 18:49:50        | Processing folder: inbox                                             |
| Mon          | Jan          | 21           | 18:49:50        | 0 mail(s) exported.                                                  |
| Mon          | Jan          | 21           | 18:51:06        |                                                                      |
| Mon          | Jan          | 21           | 18:51:06        | *** A new conversion was started ***                                 |
| Mon          | Jan          | 21           | 18:51:06        |                                                                      |
| Mon          | Jan          | 21           | 18:51:06        | Initialize address mapping cache                                     |
| Mon          | Jan          | 21           | 18:51:10        | Done                                                                 |
| Mon          | Jan          | 21           | 18:51:10        | Start converting mailbox for user: Melissa Marcelo password=arimasen |
| Mon          | Jan          | 21           | 18:51:10        | Processing folder: inbox                                             |
| Mon          | Jan          | 21           | 18:51:10        | 0 mail(s) exported.                                                  |
| Mon          | Jan          | 21           | 18:54:13        |                                                                      |
| Mon          | Jan          | 21           | 18:54:13        | *** A new conversion was started ***                                 |
| Mon          | Jan          | 21           | 18:54:13        |                                                                      |
| Mon          | Jan          | 21           | 18:54:13        | Initialize address mapping cache                                     |
| Mon          | Jan          | 21           | 18:54:17        | Done                                                                 |
| Mon          | Jan          | 21           | 18:54:17        | Start batch conversion                                               |
| Mon          | Jan          | 21           | 18:54:17        | Processing command line: /N=Chiong, Cesar /D=d:\ccdata /P=70e2f734   |
| / I N        | BOX=         | Y 76         | ALLFOLDERS=Y    | /DELETE=N                                                            |
| Mon          | Jan          | 21           | 18:54:18        | Start converting mailbox for user: Chiong, Cesar password=70e2f734   |

Figure 45: Mailbox conversion log file

| Status                |          |          | X    |
|-----------------------|----------|----------|------|
|                       |          |          |      |
|                       |          |          |      |
|                       |          |          |      |
| Conversion completed. |          | ⊻iew log |      |
|                       |          |          |      |
|                       |          |          |      |
|                       |          |          |      |
|                       |          |          |      |
|                       |          |          |      |
|                       |          |          |      |
|                       | Einish J | Cancel   | Help |

Figure 46: Completing or Canceling Migration

### **Batch File Migration**

If you are already familiar with the cc:Mail Mailbox Converter, you may find it

handy to write a batch file for converting multiple mailboxes stored in different post offices simultaneously. A batch file is a simple ASCII text file. Each line contains a conversion command and is terminated by a CRLF pair. In each line, you can define the user name, post office path, password, and conversion option. Following is a list of batch file options and their descriptions.

#### /N=<User Name>

The name of the cc:Mail user whose mailbox(es) will be converted (e.g. / N=Jerry Garcia).

#### /D=<PO directory>

The path for the cc:Mail post office that will be accessed by the Mailbox Converter (e.g. /D=C:\CCDATA).

#### /P=<Password>

The password that the cc:Mail user uses to access that particular post office (e.g. /P=password).

#### /INBOX=Y/N

This parameter tells the cc:Mail Mail Box Converter whether to read all messages in the INBOX or not. If the value is set to "Y", the converter will read all messages in the INBOX. If this parameter is missing, the converter exports the entire INBOX by default.

#### /ALLFOLDERS=Y/N

This parameter tells the cc:Mail Mail Box Converter whether to read the messages in all of the cc:Mail user's mailbox or not. If the value is set to "Y", the converter will read the messages in all mailbox folders. If this parameter is missing, the converter exports all folders by default.

#### /DELETE=Y/N

This parameter tells the cc:Mail Mail Box Converter whether to delete converted messages in the cc:Mail mailbox/folders or not after those messages have been exported successfully to the Message Store. If the value is set to "Y", the converter will delete all exported messages. If this parameter is missing, the converter will not delete exported messages by default.

Following is an example of a batch file:

/N=Jim Brown /D=c:\ccdata /P=password1 /INBOX=Y /ALLFOLDERS=Y /DELETE=N /N=Tom Lee /D=d:\ccdata /P=password2 /INBOX=Y /ALLFOLDERS=Y /DELETE=Y /N=Pam Chow /D=c:\ccdata /P=password3 /INBOX=Y /ALLFOLDERS=Y /DELETE=Y

| Multi-user mode       |                  |                |        | ×    |
|-----------------------|------------------|----------------|--------|------|
| _ cc:Mail             |                  |                |        |      |
| PO <u>n</u> ame       |                  |                |        |      |
| P0 <u>p</u> ath       |                  |                |        |      |
| Passwor <u>d</u>      |                  |                | _      |      |
| ☑ Use <u>b</u> atch f | ile              |                |        |      |
| c:\batch.cfg          |                  |                |        |      |
|                       |                  |                |        |      |
|                       |                  |                |        |      |
|                       |                  |                |        |      |
|                       |                  |                |        |      |
|                       |                  |                |        |      |
|                       |                  |                |        |      |
|                       |                  |                |        |      |
|                       | ( < <u>B</u> ack | <u>N</u> ext > | Cancel | Help |

Figure 47: Enabling Batch File Processing

After you have created a batch file, you are now ready to export mailboxes/ folders to the IEMS Message Store via batch file processing. To do this, enable the *Use batch file* option in the multi-user mode migration screen (see Figure 47 on page 50). Enter the path for the batch file in the text box provided. Click on the *Next* button to begin the migration process.

## INDEX

Α

Address Book Conversion Log File 35 Address Book Converter 32 Address Conversion Rules 30 Address conversion rules 30 Addressing separator 14 admin 7 AppleSingle 35

## В

Batch File 44 Batch File Migration 48 Batch file migration 44, 48 Batch SMTP 25 Bounce Sender 15 BSMTP 25 Btrieve 6

## С

СС Mail 39 Mail Address Book Converter 26 Mail Mailbox Converter 35 Mail Post Office 29 Mail Users' List 30 CCIN 4 CCIN Interval 13 CCOUT 5 CCOUT Interval 13 CCPOD.BTR 20 Configuring Domain Mapping Creating new mappings 20 Swapping domain orders 20 **Configuring Options** General Options 14 Miscellaneous 16 Configuring the Post Office 12 Conversion Log File 35 Conversion result 33 Copy bounces to postmaster 18

## D

Default Internet Domain 29 Default MIME encoding 14 Delete outgoing headers 17 Directory Server 36 Domain Mapping 20 DS 5

## E

Enable RFC1522 support 16 Encoding method 16 ETRN 5

## F

Force Apple 16 Force Native 16

## Η

Host Name 28

IMAP4 25 Include cc Mail names in addresses 18 Include MIME headers 17 Include RFC822 headers 17 Internet Exchange Directory Server 28, 36 Internet Exchange Mail Delivery Agent Server 38 Internet Exchange Message Store Server 28, 37 Internet post office name 11 Introduction 3 ISO-2022-JP 35

## J

Japanese Language Support 19 JIS 19, 35

## 

LDAP 25 Local mail administrator 12 Local mailbox 40 Local post office name 11 Local post office password 12 Local post office path 11

## Μ

MAGIC.BTR 6, 21 Mail Delivery Agent 38 Mailbox Conversion 41 Mailbox Conversion Log File 43 Mailbox Conversion Summary 47 Mailbox Converter 25 Main PO Name 29 Map sender address to cc Mail address 18 Masking outbound cc Mail mailing list 18 MESG.BTR 6 Message Flow 3 Message Store Server 28, 37 Migration Mode 38 Migration Options 40 MIME configuration 22 MIME Preamble File 15 MIME table 22 MTA Shared Message Queue 3 Multi-user Migration 44 Multi-user mode migration 44

## 0

Options 13

## Ρ

Peer Domains 22 PEER.BTR 6 Permit users to receive by default 18 Permit users to send by default 18 POP3 25 Port Number 28 Post Offic 11 Post Office Configuration 11 Post Office entry 11 Preparing the cc Mail Post Office 7

## Q

Queue Status 23

## R

Reject Down Stream PO to send 18

Return receipt header 15 RFC 822 Header Placement 15 RULEBADR.BTR 26 Running the cc Mail Address Book Converter 26 Mail Mailbox Converter 36

## S

Scan outbound MAC .HQX files 16 Schedules 12 Select migration mode 38 Shift-JIS 19 Single user mode migration 39 SMTPADR.BTR 26 SMTPC 5 SMTPD 5 SMTPPOD.BTR 26 Summary 41 Swapping domain orders 20 SYSTEM Architecture 3 System Architecture СС Mail Connector Post office 4 Incoming Mail 4 Interaction with the cc Mail post office 4 Internal Databases 6 Message Flow 3 Outgoing Mail 5 System Requirements 26, 35

## Т

Tab expansions 15 Try mapping 'postmaster' from user alias 18 Try reverse separator 16

## U

Upgrade from Internet Exchange 3.x 32 Use remote PO names 17 Use Reply-to header 17 Use Resent-from header 17 Users Migration 26 UUENCODE 14 UUEncode tag 15

## V

VIM 4, 7, 35 VIM character se 12

## W

Warning if empty message 16 Web Mail client 26